ИНН / КПП 7734434413 / 773401001 ОГРН 1207700163330 Юр. адрес: 123098, г. Москва, ул. Живописная, дом 21А, квартира 268 Факт. (почт.) адрес: 454091, Челябинская обл., г. Челябинск, ул. Коммуны д.87, 3 этаж. Р/с 40702810710000659022 в АО "Тинькофф Банк" г. Москва К/с 30101810145250000974 БИК 044525974

#### Руководство пользователя

#### Программного комплекса

«Power Price»

на 23 листах 2022

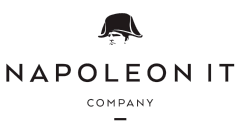

# СОДЕРЖАНИЕ

| 3  |
|----|
| 3  |
| 3  |
| 3  |
| 3  |
| 5  |
| 5  |
| 5  |
| 11 |
| 15 |
| 23 |
| 25 |
| 25 |
| 27 |
|    |
| 31 |
| 33 |
| 36 |
| 42 |
| 44 |
| 45 |
| •  |

## 1 Общие положения

# 1.1 Полное наименование Программы для ЭВМ, обозначение

Полное наименование Программы для ЭВМ: «Power Price»

Краткое наименование (обозначение) Программы для ЭВМ: «Power Price»

# 1.2 Разработчик Программы для ЭВМ

Полное наименование: Общество с ограниченной ответственностью «Наполеон АйТи».

Сокращенное наименование: ООО «Наполеон АйТи».

Адрес: 123098, г. Москва, ул. Живописная, дом 21А, квартира 268

# 1.3 Назначение документа

Настоящий документ входит в комплект эксплуатационной документации по программному комплексу «Power Price» (далее – Система) и описывает функциональные характеристики Системы.

### 1.4 Технические условия

Минимальные технические требования к рабочему месту пользователя, необходимые для работы в Системе:

Поддерживаемые браузеры:

- Chrome
- IE v.10, v.11
- Firefox
- Safari

Поддерживаемые размеры устройств: **Web:** 

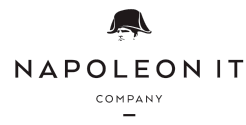

Юр. адрес: 123098, г. Москва, ул. Живописная, дом 21А, квартира 268 Факт. (почт.) адрес: 454091, Челябинская обл., г. Челябинск, ул. Коммуны д.87, 3 этаж. Р/с 40702810710000659022 в АО "Тинькофф Банк" г. Москва К/с 30101810145250000974 БИК 044525974

- 640 x 960
- 1280 px 800 px
- 1366 px 768 px
- 1920 px 1080 px

# Мобильное приложение:

Системные требования для устройств:

| Требование           | Android    |
|----------------------|------------|
| Операционная система | 9.0 и выше |
| ОЗУ                  | 2gb        |
| GPS                  | ДА         |
| Камера               | 8 Mп       |

# Android:

Поддерживаемые версии Android: с 4.2 и выше

Поддерживаемые размеры устройств: hdpi (1.5x), xhdpi (2.0x), xxhdpi (3.0x), xxhdpi (4.0x)

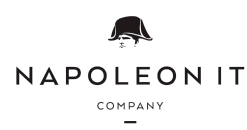

#### 2. Использование системы

#### 2.1. Работа с мобильным приложением

С помощью мобильного приложения выполняется мониторинг цен конкурентов.

В приложении есть возможность:

- 1. Создать задачу на мониторинг,
- 2. Осуществить сбор фотографий товаров конкурента, отправить на распознавание фотографии, подтвердить корректность распознавания и отправить отчет по мониторингу в систему.

#### 2.1.1. Авторизация и начало работы.

Для авторизации необходимо ввести свой email адрес, зарегистрированный в системе и запросить код (см. рис 1).

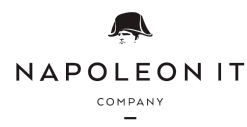

ИНН / КПП 7734434413 / 773401001 ОГРН 1207700163330 Юр. адрес: 123098, г. Москва, ул. Живописная, дом 21А, квартира 268 Факт. (почт.) адрес: 454091, Челябинская обл., г. Челябинск, ул. Коммуны д.87, 3 этаж. Р/с 40702810710000659022 в АО "Тинькофф Банк" г. Москва К/с 30101810145250000974 БИК 044525974

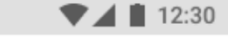

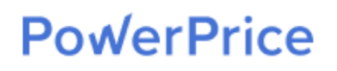

Введите email для авторизации в приложении

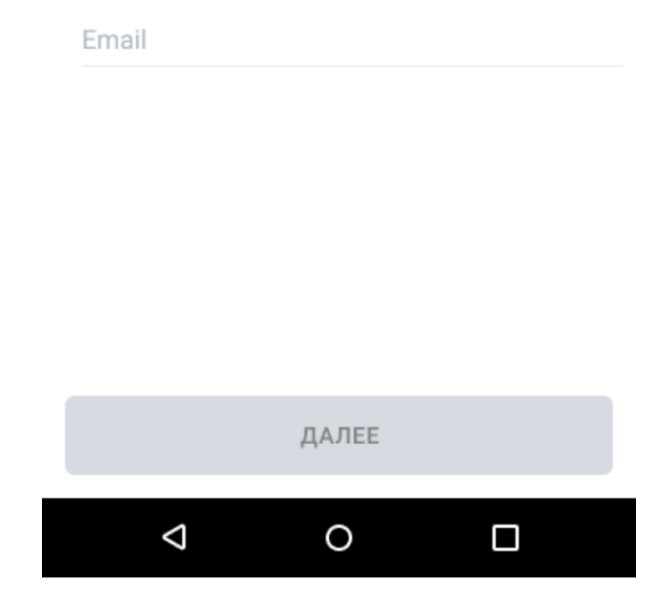

Рисунок 1 – Окно авторизации в мобильном приложении/ввод почты

Если адрес введен корректно, появится окно ввода кода для доступа в сервис, который придет на указанную почту. (см. рис. 2)

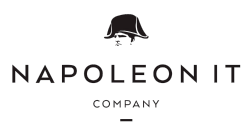

ИНН / КПП 7734434413 / 773401001 ОГРН 1207700163330 Юр. адрес: 123098, г. Москва, ул. Живописная, дом 21А, квартира 268 Факт. (почт.) адрес: 454091, Челябинская обл., г. Челябинск, ул. Коммуны д.87, 3 этаж. Р/с 40702810710000659022 в АО "Тинькофф Банк" г. Москва К/с 30101810145250000974 БИК 044525974

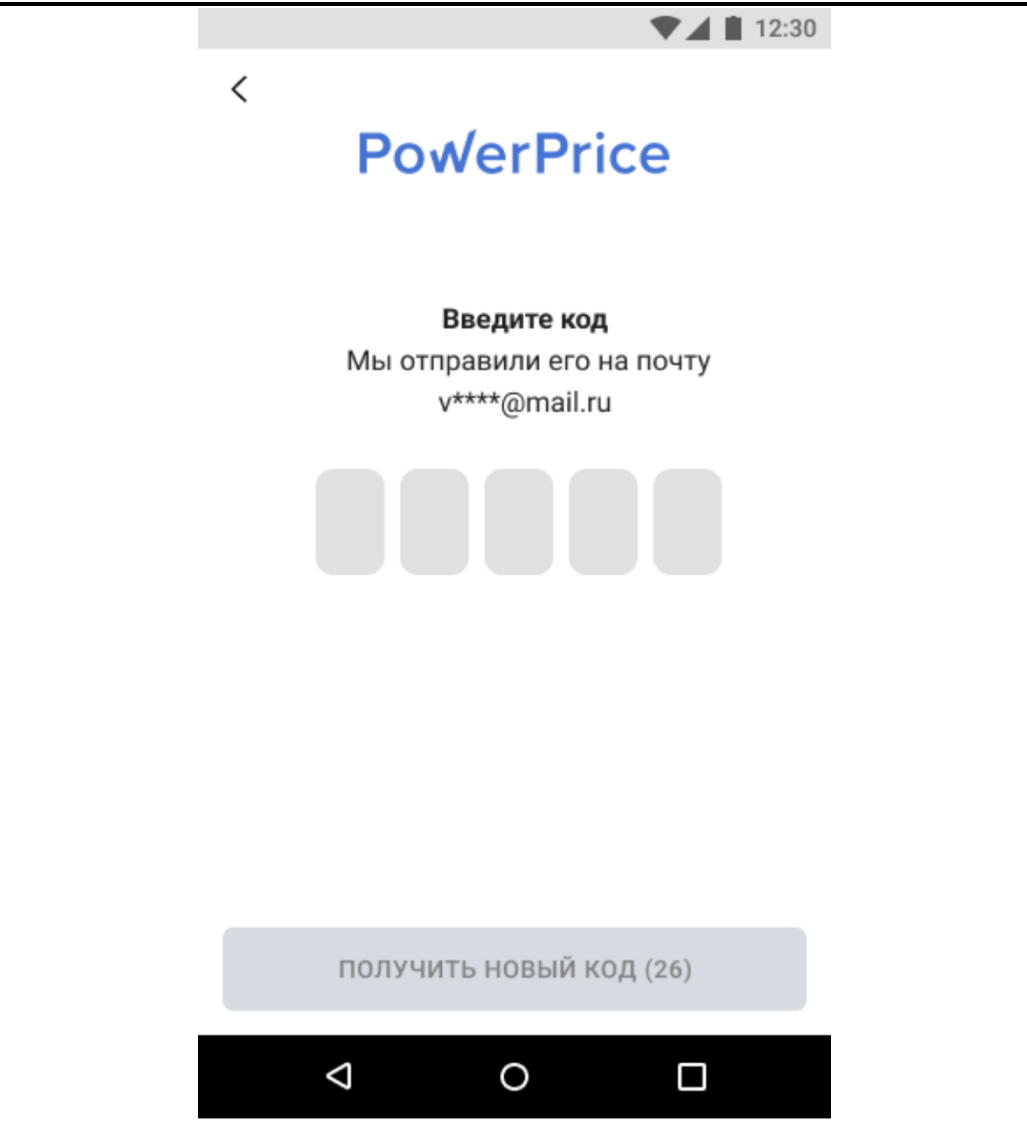

Рисунок 2 – Окно авторизации в мобильном приложении/ввод кода авторизации

Повторно код можно будет запросить через 5 минут;

После корректного ввода кода авторизации необходимо предоставить предлагаемые разрешения для мобильного приложения, нажав на кнопку Разрешить (см. рис. 3)

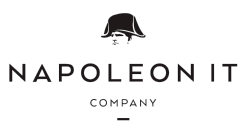

ИНН / КПП 7734434413 / 773401001 ОГРН 1207700163330 Юр. адрес: 123098, г. Москва, ул. Живописная, дом 21А, квартира 268 Факт. (почт.) адрес: 454091, Челябинская обл., г. Челябинск, ул. Коммуны д.87, 3 этаж. Р/с 40702810710000659022 в АО "Тинькофф Банк" г. Москва К/с 30101810145250000974 БИК 044525974

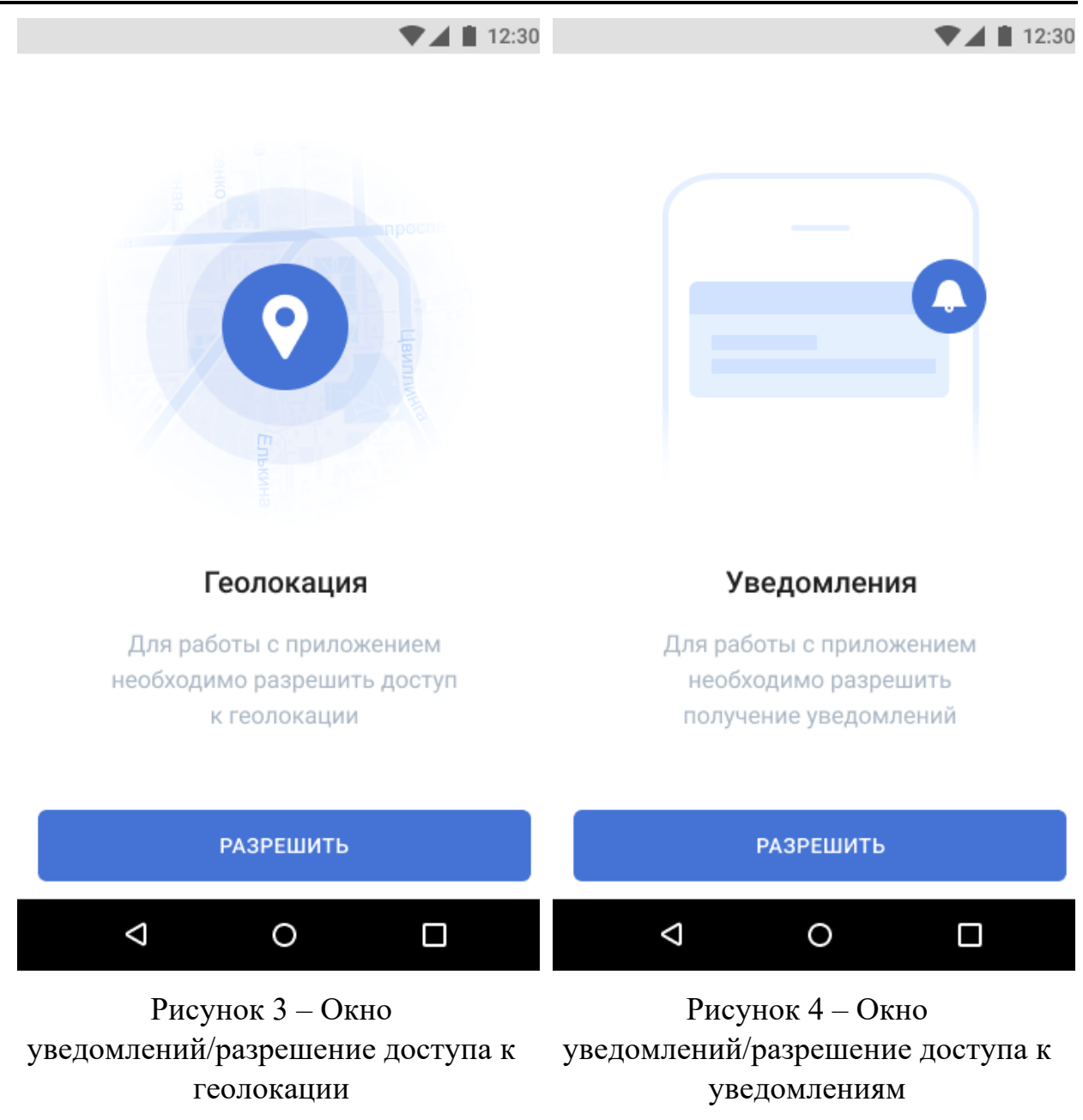

После предоставления разрешений откроется экран задач на мониторинг (см. рис. 5).

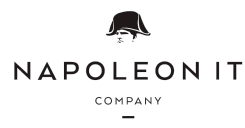

ИНН / КПП 7734434413 / 773401001 ОГРН 1207700163330 Юр. адрес: 123098, г. Москва, ул. Живописная, дом 21А, квартира 268 Факт. (почт.) адрес: 454091, Челябинская обл., г. Челябинск, ул. Коммуны д.87, 3 этаж. Р/с 40702810710000659022 в АО "Тинькофф Банк" г. Москва К/с 30101810145250000974 БИК 044525974

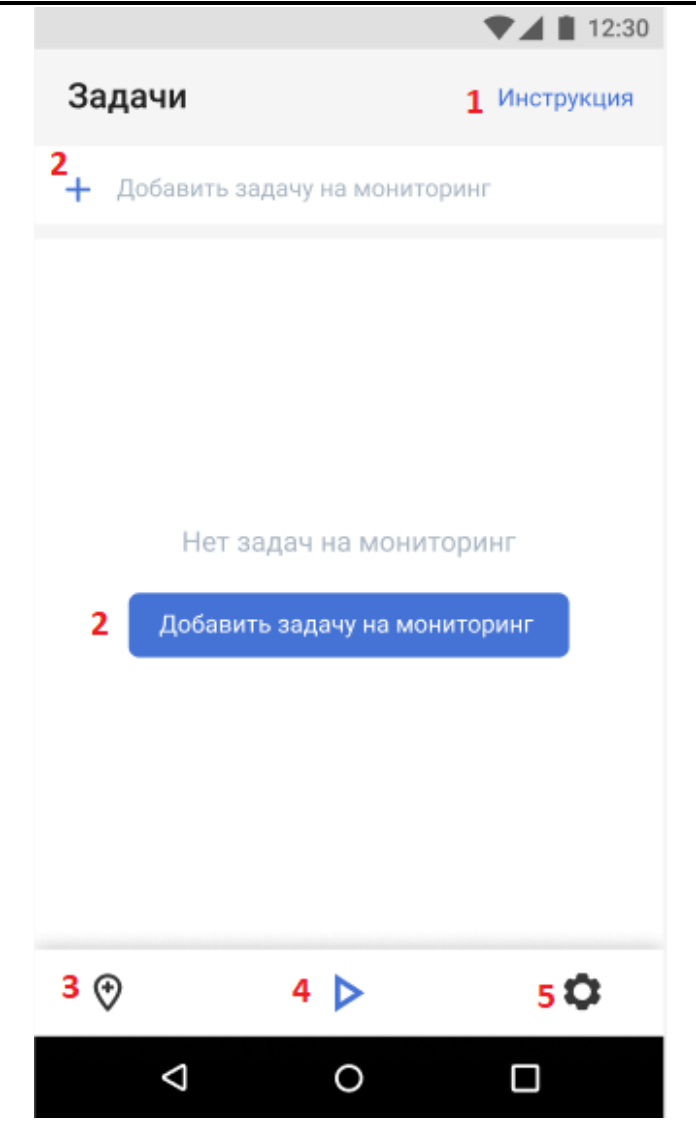

Рисунок 5 – Экран задач на мониторинг

В разделе задачи содержится следующая информация.

1. Кнопка "Инструкция" содержит краткую инструкцию по мониторингу;

2. С помощью кнопки "Добавить задачу на мониторинг" можно перейти в раздел создания меток;

- 3. Кнопка для перехода в раздел создания метки;
- 4. Кнопка для перехода на экран списка задач;
- 5. Кнопка для перехода в раздел настройки.

При первом входе в приложении список будет пустым, для того, чтобы начать мониторинг, необходимо создать задачу на мониторинг. Для этого нужно нажать на кнопку "Добавить задачу на мониторинг" и перейти в раздел создания метки конкурента.

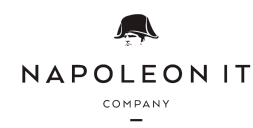

2.1.2. Раздел «Создайте метку».

При первом переходе в раздел Создайте метку откроется экран инструкции по пользованию разделом (см. рис. 6)

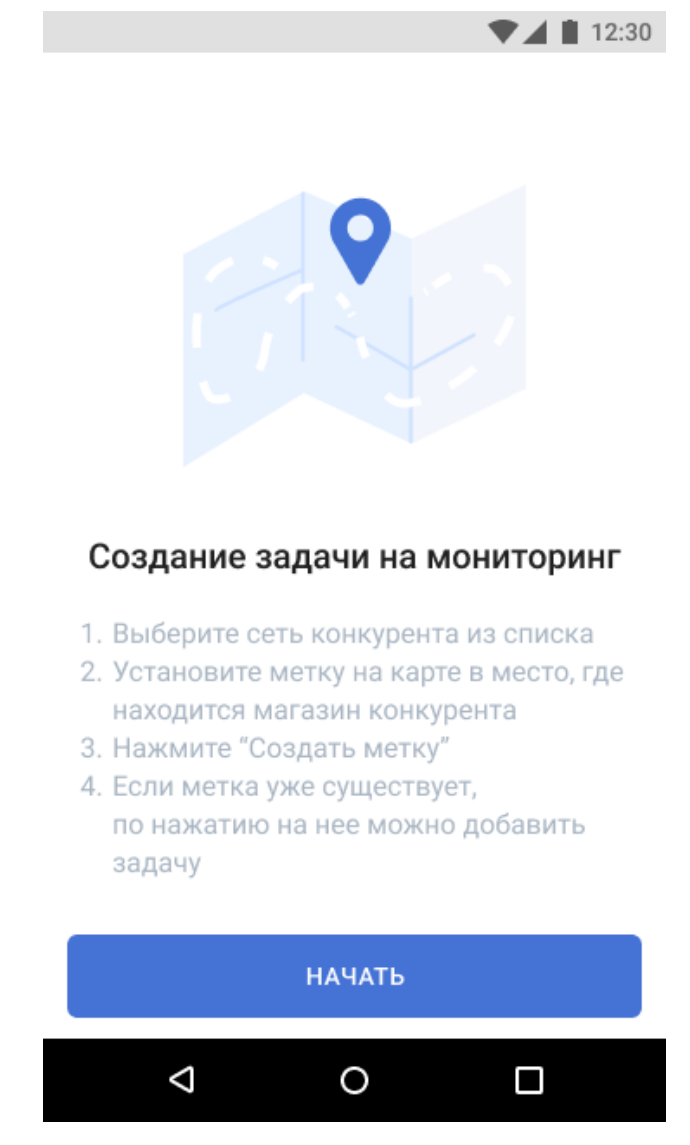

Рисунок 6 – Экран Создайте метку/Инструкция по созданию задачи на мониторинг

После ознакомления с инструкцией, необходимо нажать Начать, затем выбрать конкурента из предложенного списка и отметить на карте место (дополнительно можно воспользоваться поисковой строкой внизу для ввода адреса), где находится конкурент (см. рис. 7, 8)

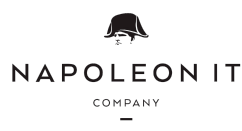

ИНН / КПП 7734434413 / 773401001 ОГРН 1207700163330 Юр. адрес: 123098, г. Москва, ул. Живописная, дом 21А, квартира 268 Факт. (почт.) адрес: 454091, Челябинская обл., г. Челябинск, ул. Коммуны д.87, 3 этаж. Р/с 40702810710000659022 в АО "Тинькофф Банк" г. Москва К/с 30101810145250000974 БИК 044525974

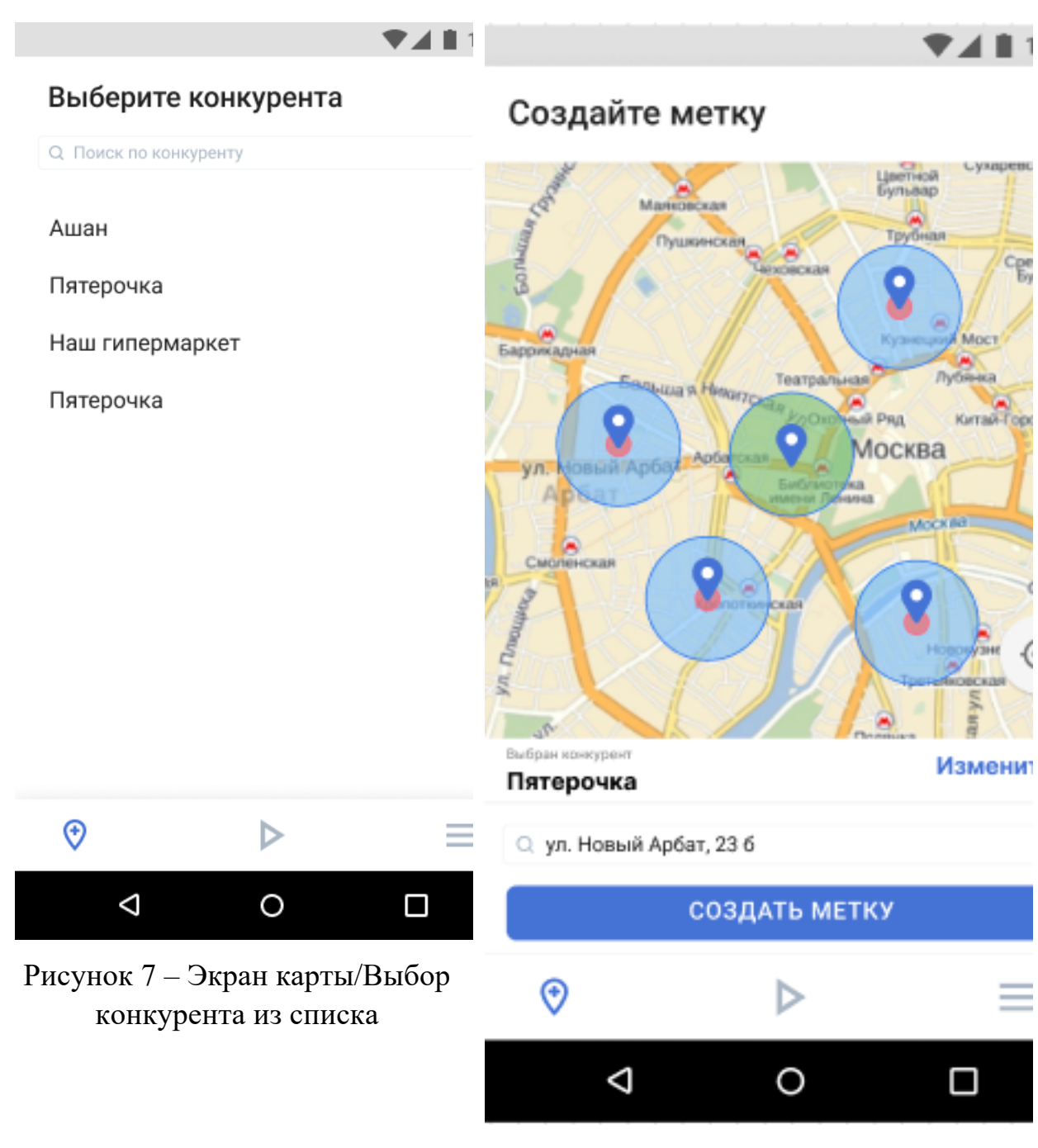

Рисунок 8 – Экран карты/Отметка магазина конкурента на карте

У каждой метки конкурента существует 2 радиуса красный и синий. В красном разрешено только добавлять задачу к уже существующей метке. В

синем можно как добавить задачу на существующую метку, так и создать новую.

При создании новой метки магазина конкурента нужно обратить внимание на уже существующие метки. Существуют 3 вида индикации в радиусе метки.

- 1. Зеленая метку можно создать (см. рис. 9);
- 2. Желтая зона пересечения радиуса другой метки и новой метки. В этом случае можно создать как новую метку, так и создать задачу на мониторинг уже имеющейся на карте метки конкурента (см. рис. 10);
- 3. Красная зона, очень близкая к уже существующей метке. В этом случае есть возможность только добавить задачу на уже существующую метку конкурента (см. рис. 11).

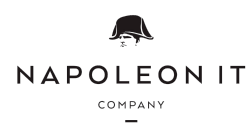

ИНН / КПП 7734434413 / 773401001 ОГРН 1207700163330 Юр. адрес: 123098, г. Москва, ул. Живописная, дом 21А, квартира 268 Факт. (почт.) адрес: 454091, Челябинская обл., г. Челябинск, ул. Коммуны д.87, 3 этаж. Р/с 40702810710000659022 в АО "Тинькофф Банк" г. Москва К/с 30101810145250000974 БИК 044525974

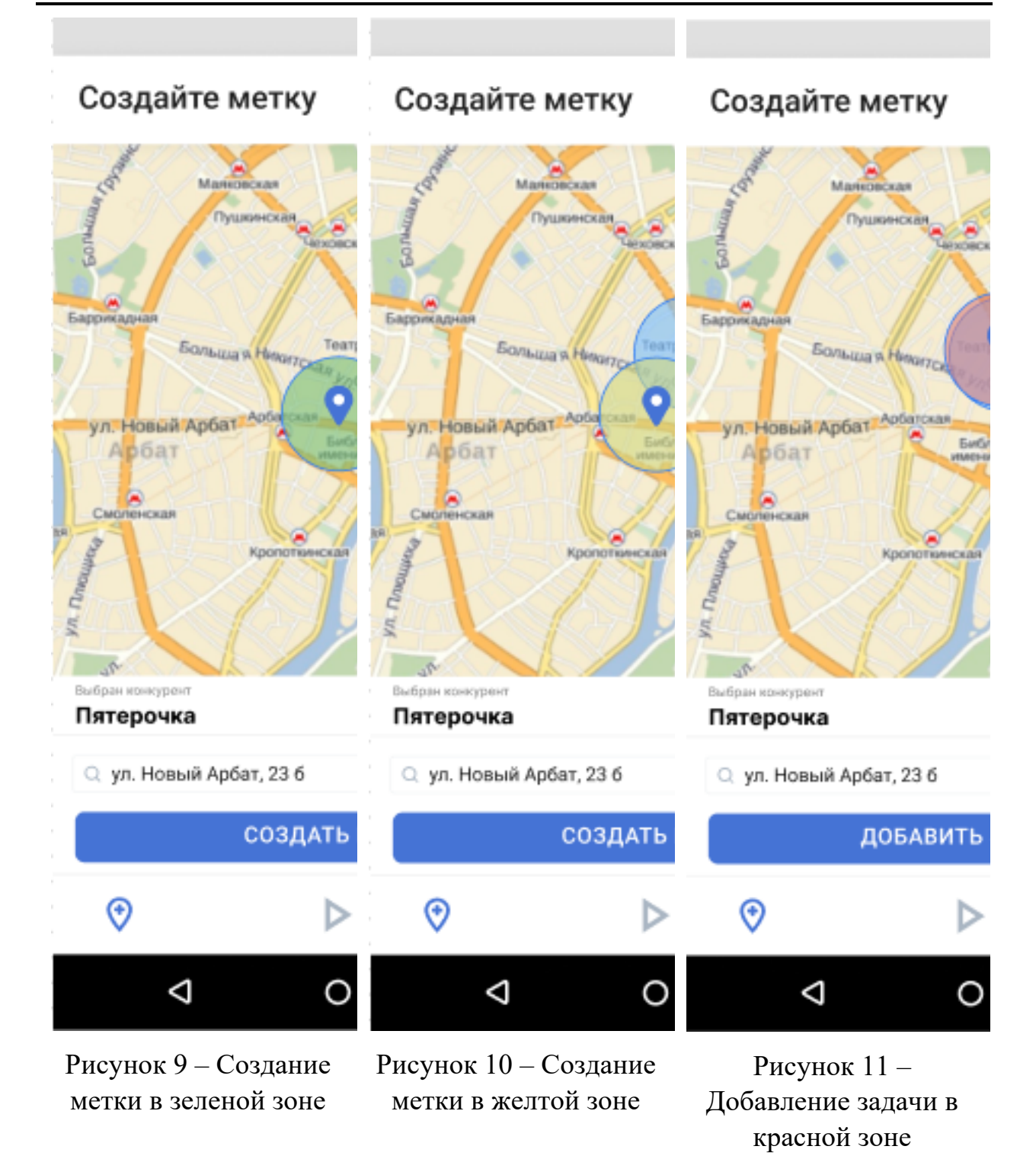

После добавления задачи на мониторинг необходимо перейти в раздел задачи.

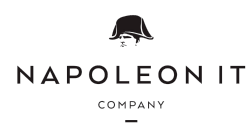

2.1.3. Задачи

В этом разделе представлены задачи по мониторингу (см. рис. 12).

|                                           | ▼⊿ 🛔 12:30 |
|-------------------------------------------|------------|
| Задачи                                    | Инструкция |
| 🕂 Новая задача                            |            |
| Задачи по мониторингу                     |            |
| <b>Ашан</b><br>ул. Труда, 203             | >          |
| <b>Пятерочка</b><br>ул. Новый Арбат, 23 б | >          |
| Выполнено                                 |            |
| Пятерочка                                 |            |
| ул. Блюхера, 85                           | >          |
| <b>Магнит</b><br>Копейское ш., 7          | >          |
| Перекресток<br>просп. Свердловский, 70    | >          |
| ⇒ ►                                       | =          |
| 0                                         |            |

Рисунок 12 – Экран задач на мониторинг

По нажатию на одну из задач откроется экран входа в задачу - Чекин (см. рис. 13, 14). При долгом нажатии задачу можно удалить из списка. После отправки мониторинга задача попадает в категорию "Выполнено" до конца дня.

ИНН / КПП 7734434413 / 773401001 ОГРН 1207700163330 Юр. адрес: 123098, г. Москва, ул. Живописная, дом 21А, квартира 268 Факт. (почт.) адрес: 454091, Челябинская обл., г. Челябинск, ул. Коммуны д.87, 3 этаж. Р/с 40702810710000659022 в АО "Тинькофф Банк" г. Москва К/с 30101810145250000974 БИК 044525974

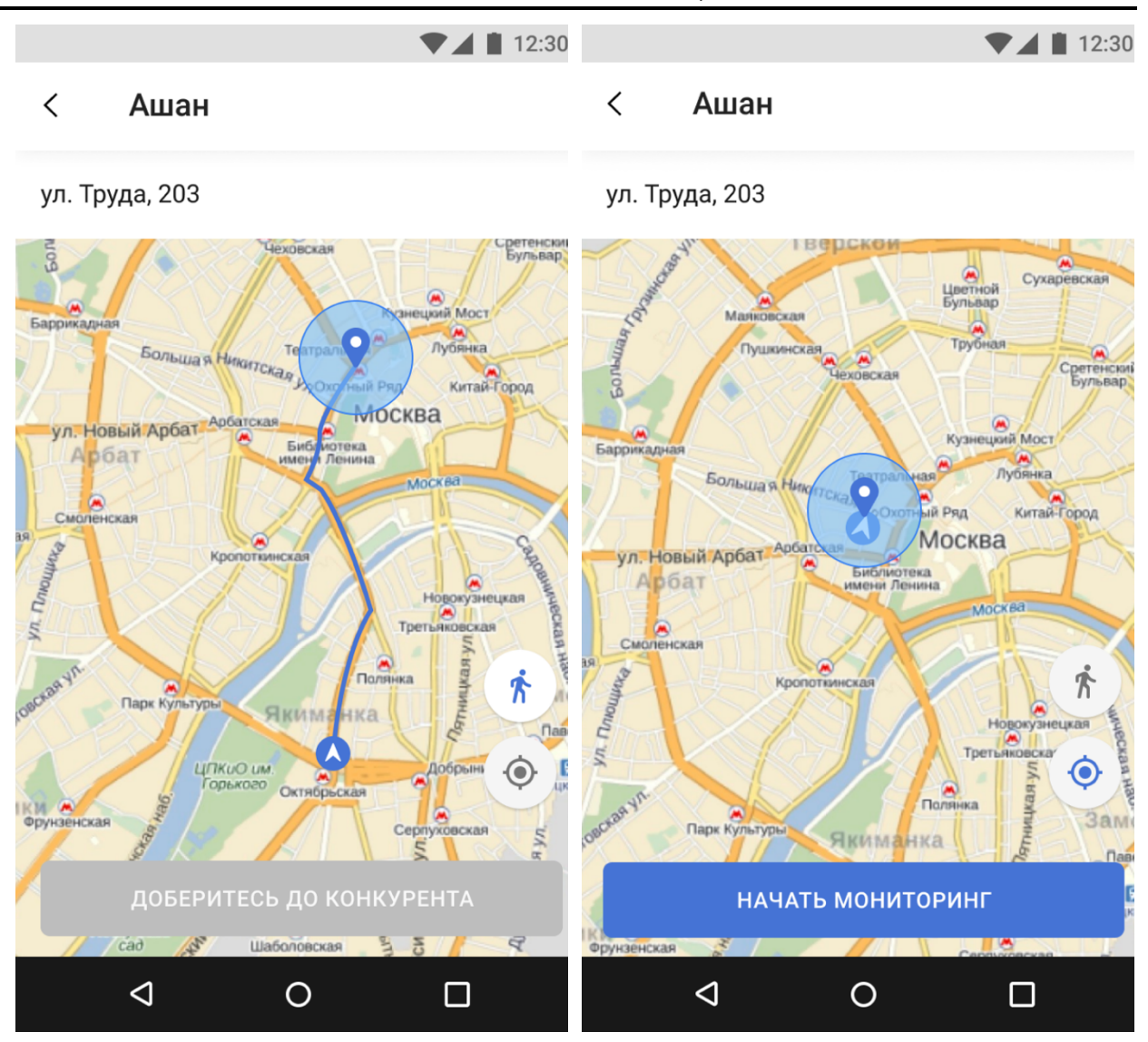

Рисунок 13 – Чекин/Пользователь вне радиуса магазина конкурента

Рисунок 14 – Чекин/Пользователь в радиусе магазина конкурента

Прежде чем начать мониторинг, пользователю необходимо дойти до магазина конкурента. Когда он будет в радиусе чекина (синий радиус на картинках), он сможет нажать на кнопку "Начать мониторинг".

По нажатию на иконку с человечком будет построен маршрут до магазина конкурента. По нажатию на иконку геопозиции - карта автоматически центрируется на геопозиции пользователя.

По нажатию на кнопку Начать мониторинг, необходимо предоставить доступы к камере и хранилищу. После предоставления разрешений откроется экран камеры (см. рис. 15)

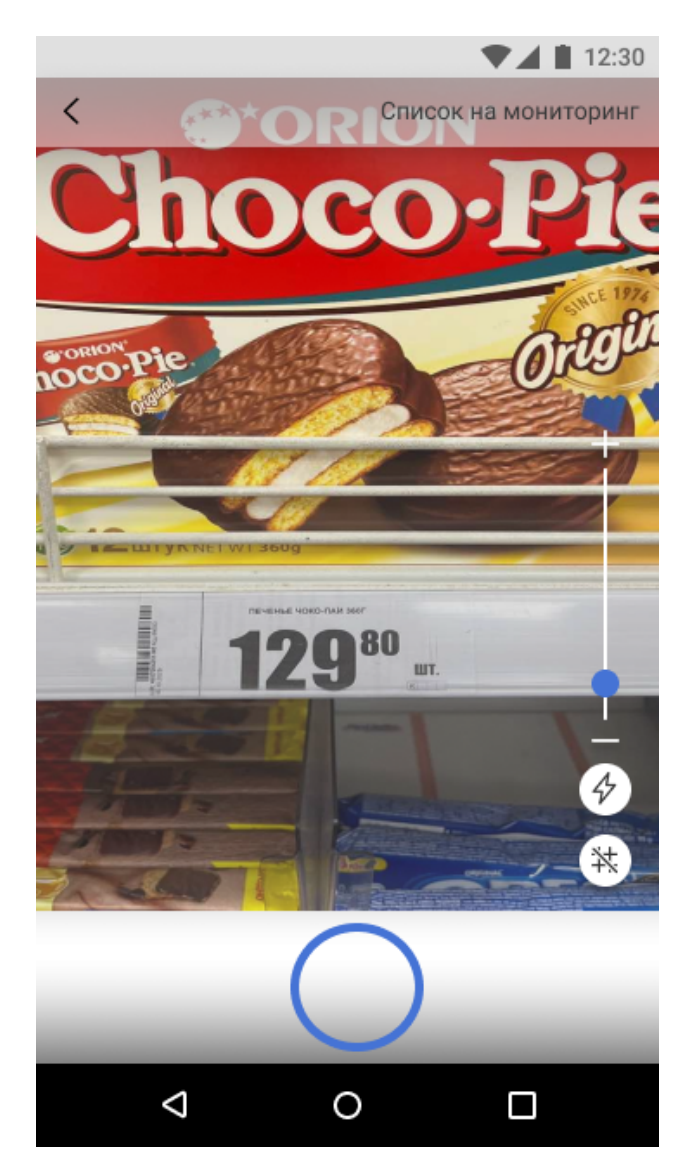

Рисунок 15 – Экран камеры/Начало сбора фотографий

При фотографировании в середине кадра должен находиться 1 товар с ценой. Сбор фотографий может быть проведен при отсутствии интернета.

Вспомогательно на экране есть возможность пользоваться зумом, вкл/откл вспышку и сетку на экране.

Если в задаче предусмотрен определенный список позиций на мониторинг, с ним можно ознакомится нажав на кнопку "Список на мониторинг". В разделе "Список на мониторинг" по нажатию на товар происходит переход на камеру с подсказкой сверху о том, какой товар необходимо сфотографировать. После фотографирования на иконке товара проставляется галочка. Если удалить фотографию сделанную с этим товаром галочка напротив товара пропадает. Для завершения мониторинга не обязательно делать все фотографии из раздела Список на мониторинг, их также можно сделать с экрана обычной камеры.

По нажатию на круглую кнопку фотографирования внизу экрана появится превью фотографии, на котором можно переснять/подтвердить фотографию (см. рис. 16).

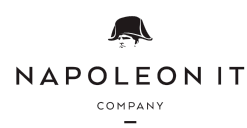

ИНН / КПП 7734434413 / 773401001 ОГРН 1207700163330 Юр. адрес: 123098, г. Москва, ул. Живописная, дом 21А, квартира 268 Факт. (почт.) адрес: 454091, Челябинская обл., г. Челябинск, ул. Коммуны д.87, 3 этаж. Р/с 40702810710000659022 в АО "Тинькофф Банк" г. Москва К/с 30101810145250000974 БИК 044525974

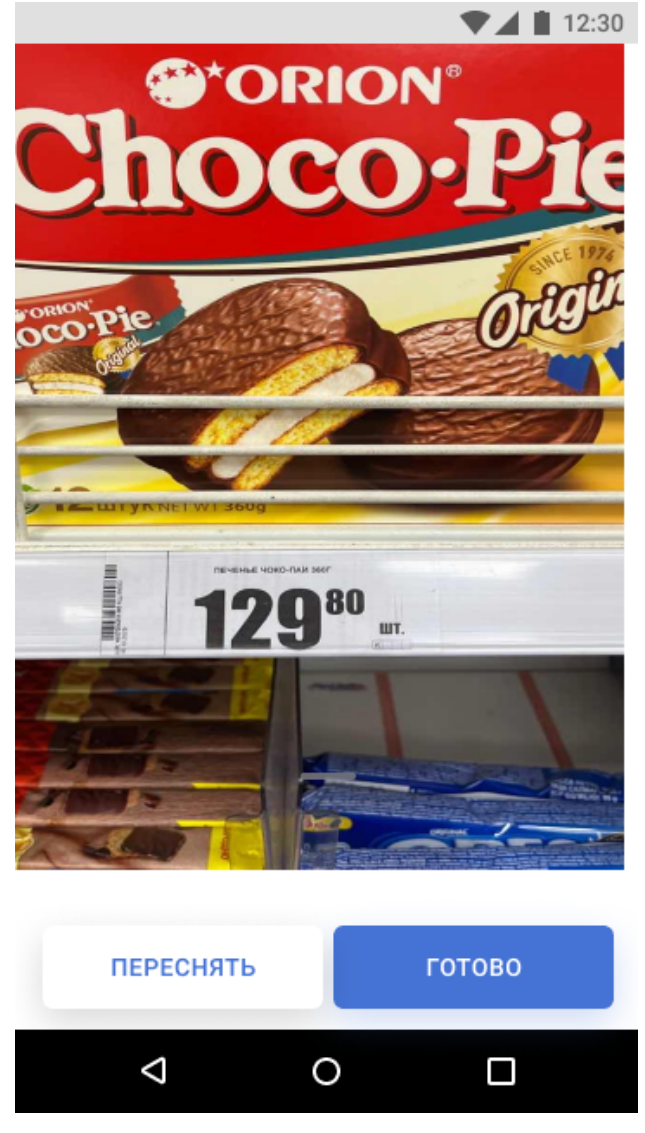

Рисунок 16 – Экран камеры/Превью фотографии

После подтверждения фотографии слева внизу появится маленькая иконка фотографии, по нажатию на которую откроется галерея, а справа появится кнопка отправки мониторинга на анализ компьютерным зрением (см. рис. 17)

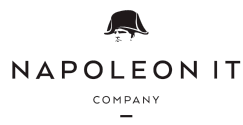

ИНН / КПП 7734434413 / 773401001 ОГРН 1207700163330 Юр. адрес: 123098, г. Москва, ул. Живописная, дом 21А, квартира 268 Факт. (почт.) адрес: 454091, Челябинская обл., г. Челябинск, ул. Коммуны д.87, 3 этаж. Р/с 40702810710000659022 в АО "Тинькофф Банк" г. Москва К/с 30101810145250000974 БИК 044525974

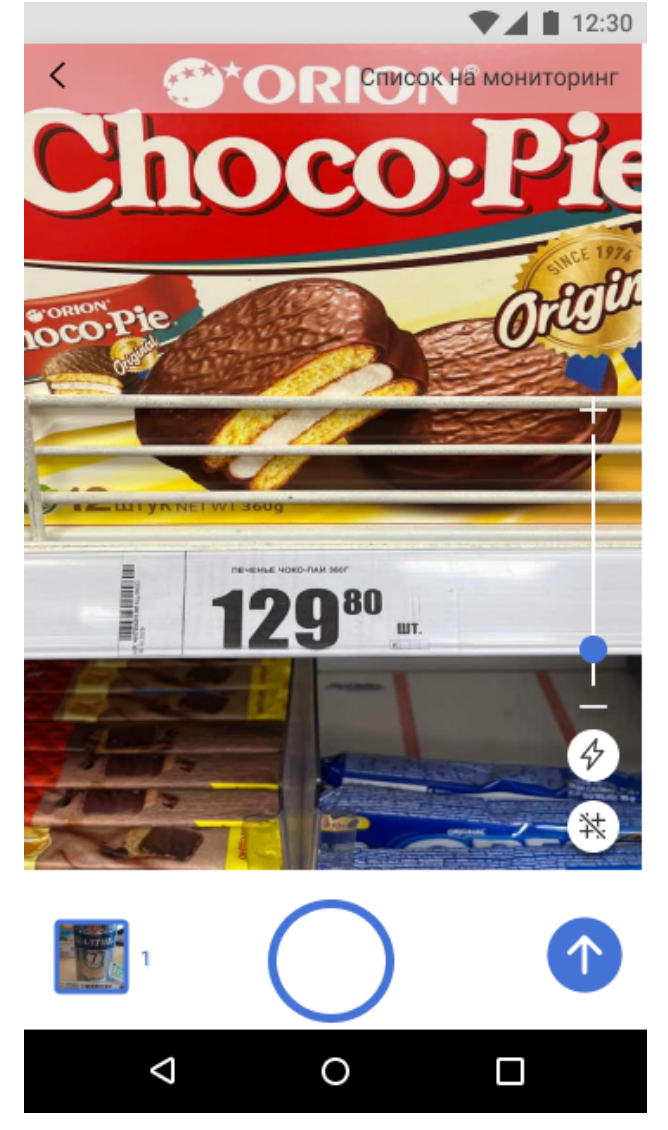

Рисунок 17 – Экран камеры/Сбор фотографий

После того, как все необходимые фотографии товаров были собраны в магазине конкурента фотографии нужно отправить на распознавание нажатием на кнопку со стрелкой.

Процесс распознавания фотографий занимает некоторое время и состоит из этапов загрузки и обработки фотографий. Для продолжения необходимо дождаться завершения распознавания (см. рис. 18, 19).

ИНН / КПП 7734434413 / 773401001 ОГРН 1207700163330 Юр. адрес: 123098, г. Москва, ул. Живописная, дом 21А, квартира 268 Факт. (почт.) адрес: 454091, Челябинская обл., г. Челябинск, ул. Коммуны д.87, 3 этаж. Р/с 40702810710000659022 в АО "Тинькофф Банк" г. Москва К/с 30101810145250000974 БИК 044525974

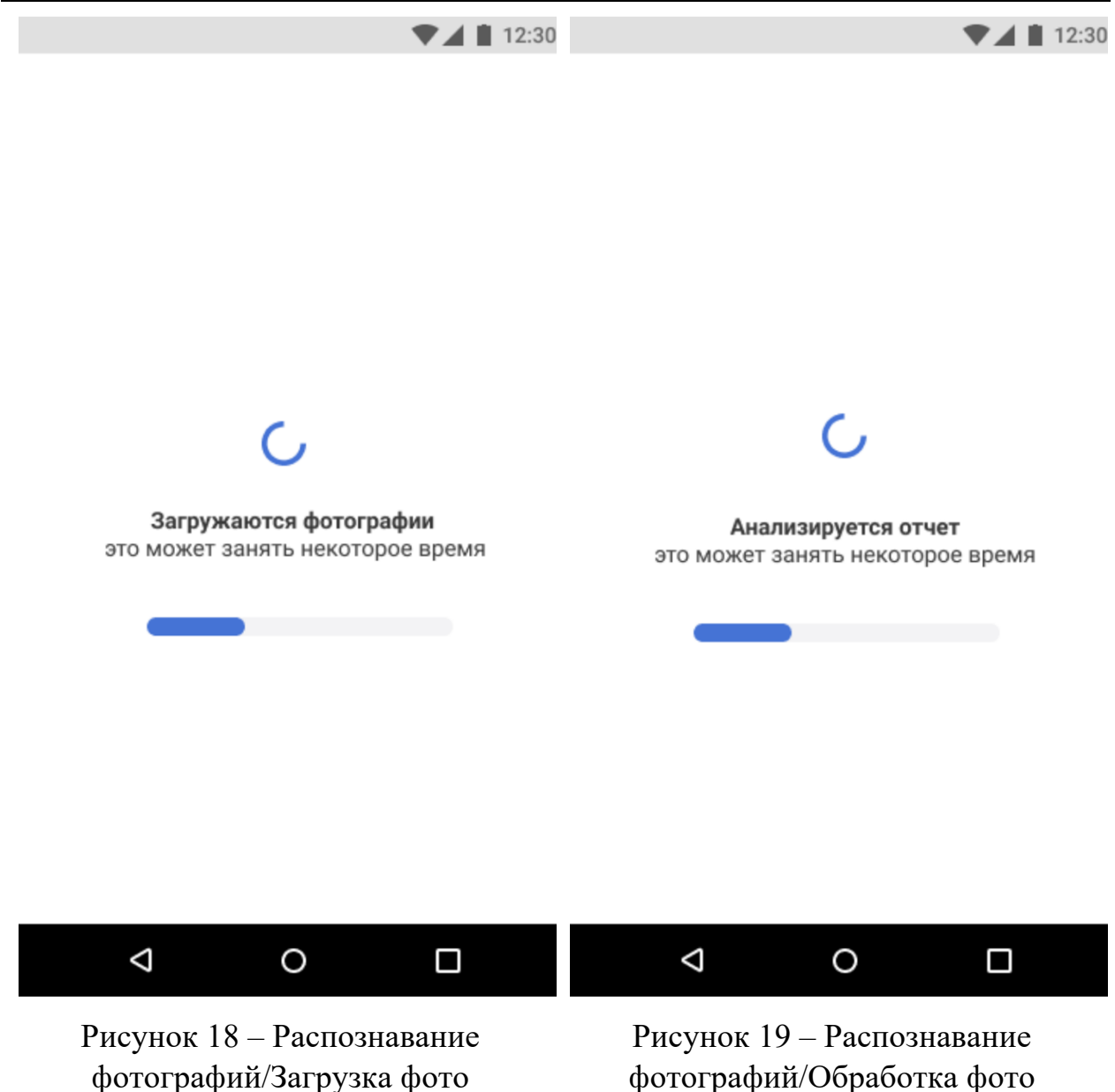

фотографий/Обработка фото

После завершения распознавания откроется экран подтверждения товаров (см. рис. 20).

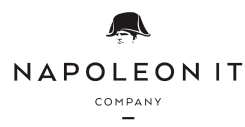

ИНН / КПП 7734434413 / 773401001 ОГРН 1207700163330 Юр. адрес: 123098, г. Москва, ул. Живописная, дом 21А, квартира 268 Факт. (почт.) адрес: 454091, Челябинская обл., г. Челябинск, ул. Коммуны д.87, 3 этаж. Р/с 40702810710000659022 в АО "Тинькофф Банк" г. Москва К/с 30101810145250000974 БИК 044525974

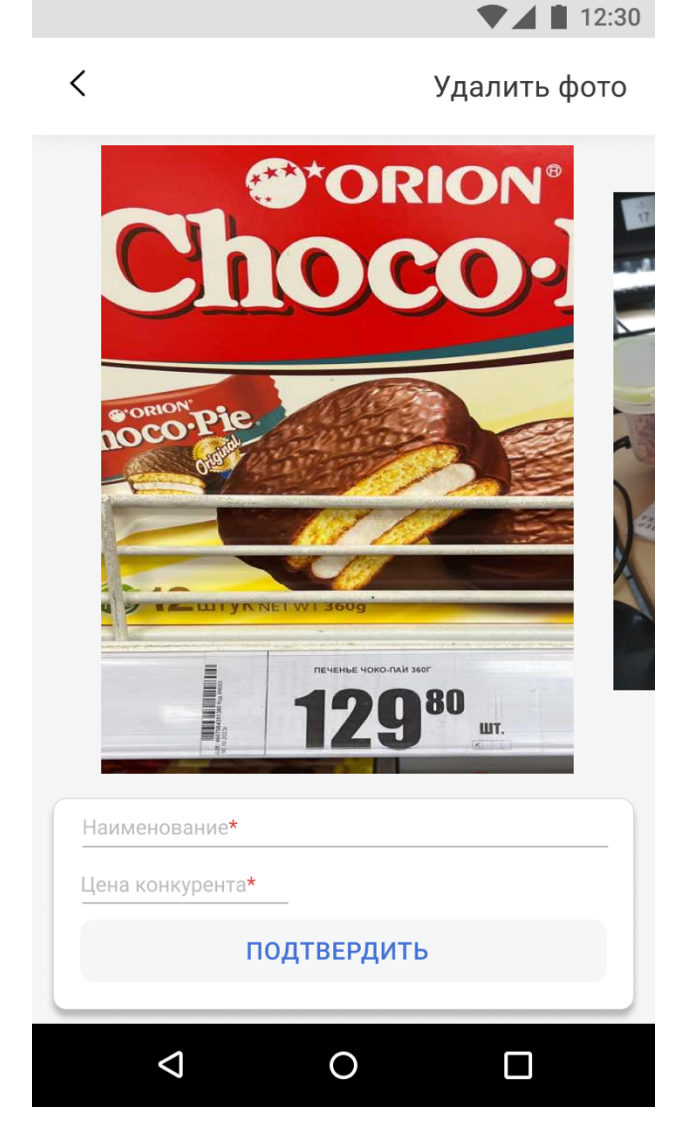

Рисунок 20 – Подтверждение товаров

Программа автоматически подставит наименование и цену, в случае успешного распознавания. Необходимо проверить корректность распознавания фотографий и подтвердить все карточки, нажатием на кнопку "Подтвердить". По нажатию на строки Наименование конкурента и Цена конкурента их можно редактировать.

После подтверждения последней карточки откроется экран галереи (см. рис. 21). По нажатию на кнопку "Отправить отчет" отчет по мониторингу отправится на сервер.

ИНН / КПП 7734434413 / 773401001 ОГРН 1207700163330 Юр. адрес: 123098, г. Москва, ул. Живописная, дом 21А, квартира 268 Факт. (почт.) адрес: 454091, Челябинская обл., г. Челябинск, ул. Коммуны д.87, 3 этаж. Р/с 40702810710000659022 в АО "Тинькофф Банк" г. Москва К/с 30101810145250000974 БИК 044525974

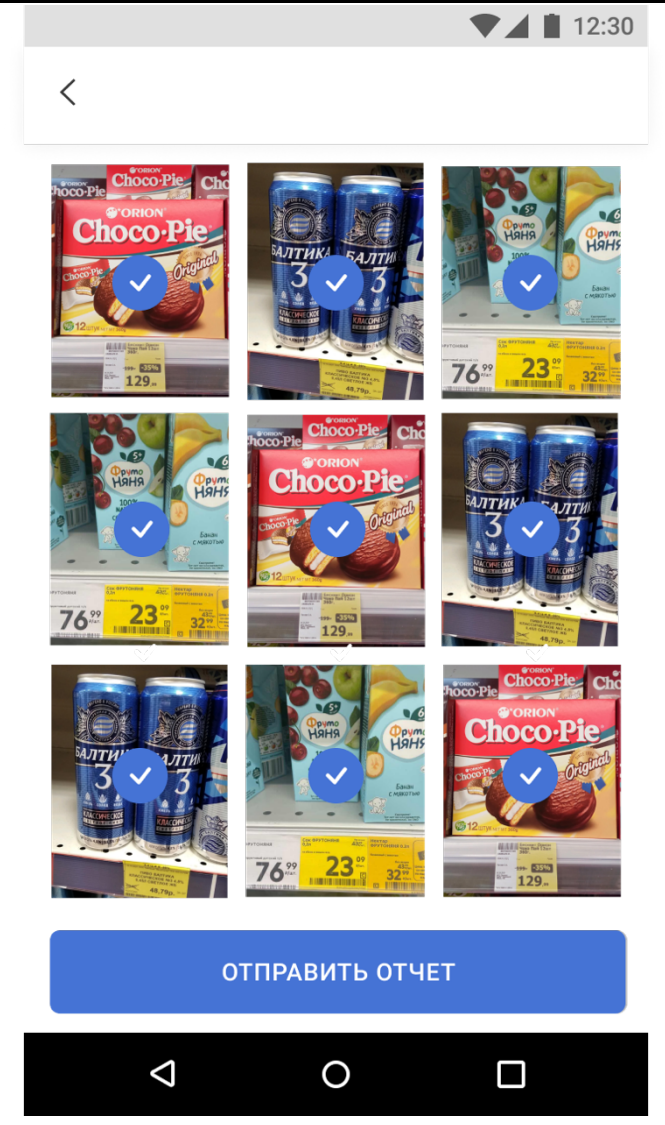

Рисунок 21 – Подтверждение товаров/Галерея

# 2.1.4. Настройки

На экране настроек находится информация о пользователе и кнопка "Выход" (см. рис. 22).

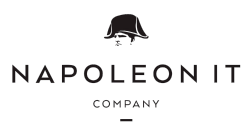

ИНН / КПП 7734434413 / 773401001 ОГРН 1207700163330 Юр. адрес: 123098, г. Москва, ул. Живописная, дом 21А, квартира 268 Факт. (почт.) адрес: 454091, Челябинская обл., г. Челябинск, ул. Коммуны д.87, 3 этаж. Р/с 40702810710000659022 в АО "Тинькофф Банк" г. Москва К/с 30101810145250000974 БИК 044525974

12:30

# Андреев Андрей Андреевич

Администратор

🕞 Выйти

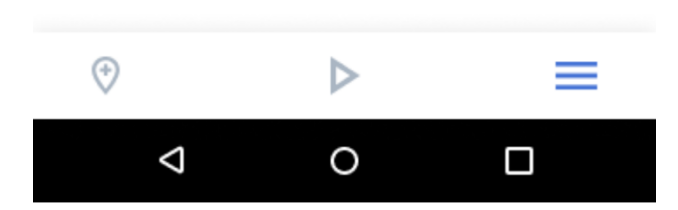

Рисунок 22 – Подтверждение товаров/Галерея

# 2.2. Работа с Web интерфейсом

С помощью разделов в веб-интерфейсе настраиваются правила для ценообразования.

В веб-приложении есть возможность:

- 1. Ознакомится с результатами мониторингов;
- 2. Настроить ограничения цены рекомендации на товар;
- 3. Настроить стратегии ценообразования;
- 4. Настроить маркетинговую цену.

# 2.2.1. Авторизация.

Для авторизации необходимо ввести свой email адрес, зарегистрированный в системе и запросить код (см. рис 23).

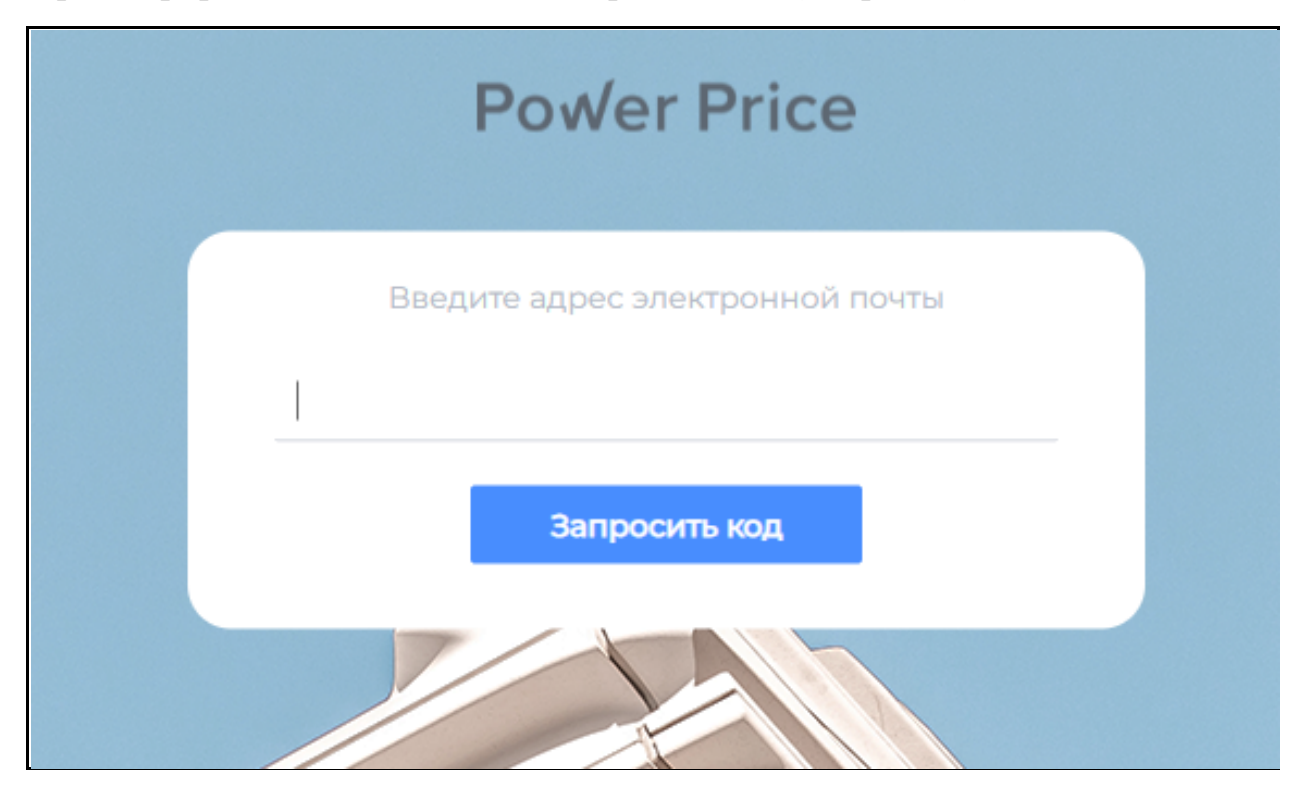

Рисунок 23 – Окно авторизации/Ввод почты

После корректного ввода адреса, появится окно ввода кода для доступа в сервис, который придет на указанную почту (см. рис. 24).

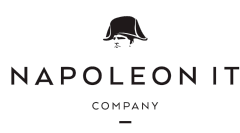

ИНН / КПП 7734434413 / 773401001 ОГРН 1207700163330 Юр. адрес: 123098, г. Москва, ул. Живописная, дом 21А, квартира 268 Факт. (почт.) адрес: 454091, Челябинская обл., г. Челябинск, ул. Коммуны д.87, 3 этаж. Р/с 40702810710000659022 в АО "Тинькофф Банк" г. Москва К/с 30101810145250000974 БИК 044525974

| Power Price                                      |
|--------------------------------------------------|
|                                                  |
| 4:50                                             |
| Введите код подтверждения, отправленный на почту |
|                                                  |
| Запросить код еще раз                            |
| Войти                                            |
|                                                  |

Рисунок 24 – Окно авторизации/Ввод кода авторизации

Запрос нового кода авторизации можно делать каждые 5 минут. После корректного ввода кода откроется раздел Мониторинг цен (см. рис. 25).

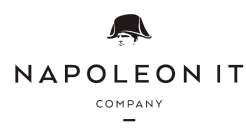

#### ООО «НАПОЛЕОН АЙТИ» ИНН / КПП 7734434413 / 773401001 ОГРН 1207700163330 Юр. адрес: 123098, г. Москва, ул. Живописная, дом 21А, квартира 268 Факт. (почт.) адрес: 454091, Челябинская обл., г. Челябинск, ул. Коммуны д.87, 3 этаж. Р/с 40702810710000659022 в АО "Тинькофф Банк" г. Москва К/с 30101810145250000974 БИК 044525974

2.2.2. Мониторинг цен.

В разделе Мониторинг цен в табличном виде представлены все мониторинги конкурентов.

|                              | Q Поиск по товару                                                                         |                                              |                                                            |                                                                         |                                  |                                          |
|------------------------------|-------------------------------------------------------------------------------------------|----------------------------------------------|------------------------------------------------------------|-------------------------------------------------------------------------|----------------------------------|------------------------------------------|
| 1<br>Po√er Price             | 3<br>Очистить фильтры                                                                     | Регион                                       | Населенный пункт                                           | Сеть конкурента                                                         | Категория                        | Адрес магазина                           |
| Ильюшин Владимир             |                                                                                           | Все регионы 🗸                                | Все населенные пункты 👻                                    | Все конкуренты 👻                                                        | Все категории 🗸                  | Все магазины 🗸                           |
| Александрович<br>Менеджер    | Товар не выбран                                                                           | Корректность мониторинга                     | Распознавание мониторинга                                  | Дата мониторинга                                                        |                                  |                                          |
| 🖺 Мониторинг цен             |                                                                                           | Bce 🗸                                        | Bce 🗸                                                      | 06.09.2023 — 06.09.2023                                                 |                                  | 4 Скачать Показать                       |
| Карточка товара<br>2         | □ N <sup>2</sup> Tosap ≎<br>5                                                             | Регион Ф Населенный пункт                    | Адрес магазина <sup>©</sup> Цена в нашей сети <sup>©</sup> | <sup>6</sup> Сеть конкурента <sup>ф</sup> Адрес конкурента <sup>ф</sup> | Цена конкурента 🎙 Рекомендация 🖗 | Дата мониторинга<br>(MCK) ‡ Корректность |
| Стратегии Паркетинговая цена | 1 Шоколадный батончик<br>Милки Вей ВСЕ ВКУСЫ<br>(900048)                                  | Калужская<br>область Южноуральск             | ул. Ленина, 1 <b>19.99</b>                                 | Пятерочка ул. Елькина, 59                                               | 16.99 -                          | 06.09.2023<br>14:15 Ошибочный 🔗          |
| ⊖ Выйти                      | 2 Шоколад Мерси ВСЕ ВКУСЫ<br>100гр (9000808)                                              | Калужская Южноуральск<br>область             | ул. Ленина, 1 <b>149.99</b>                                | Перекресток пр. Ленина, 64Д                                             | 16.99 -                          | 06.09.2023<br>14:22 Ошибочный 🔗          |
|                              | 3 Сорм Китекат пауч 85гр ВСЕ<br>ВКУСЫ (9000113)                                           | Калужская Южноуральск<br>область Южноуральск | ул. Ленина, 1 <b>14.99</b>                                 | Пятерочка пр. Ленина, 43                                                | 18.99 -                          | 06.09.2023<br>14:14 Ошибочный 🥥          |
|                              | 4 С Корм Китекат пауч 85гр ВСЕ     ВКУСЫ (9000113)                                        | Калужская Южноуральск<br>область             | ул. Ленина, 1 <b>14.99</b>                                 | Монетка пр. Ленина, 52                                                  | 18.99 -                          | 06.09.2023<br>14:19 Ошибочный 🥥          |
|                              | 5 Соберный напиток Нескафе<br>3 в 1 классик 14,5г -16г 14.5г<br>(15463)                   | Калужская Южноуральск<br>область             | ул. Ленина, 1 9.99                                         | Пятерочка ул. Елькина, 59                                               | 19.99 -                          | 06.09.2023<br>14:15 Ошибочный 🥥          |
|                              | 6 Стружка путассу Сухогруз<br>сушено-валеная Збг (20096)                                  | Калужская<br>область Южноуральск             | ул. Ленина, 1 <b>54.99</b>                                 | Перекресток пр. Ленина, 64Д                                             | 19.99 -                          | 06.09.2023<br>14:22 Ошибочный 🔗          |
|                              | 7 Ватрушка Ладушка с<br>творогом Дзержинскилеб п/п<br>100г (24737)                        | Калужская Южноуральск<br>область             | ул. Ленина, 1 <b>24.99</b>                                 | Монетка ул. Коммуны, 82                                                 | 19.99 -                          | 06.09.2023<br>14:19 Ошибочный ⊘          |
| $\leftrightarrow$            | в         АА         Чупа Чупс Баббли Кола микс           177 (29457)         177 (29457) | Калужская Южноуральск<br>область Южноуральск | ул. Ленина, 1 <b>12.99</b>                                 | Пятерочка ул. Елькина, 59                                               | 19.99 -                          | 06.09.2023<br>14:15 Ошибочный 🔗          |

Рисунок 25 – Раздел мониторинг цен

В разделе находится следующая информация.

- 1. Информация о пользователе;
- 2. Список доступных разделов;
- 3. Блок фильтров:
  - 1. Товару;
  - 2. Региону;
  - 3. Населенному пункту;
  - 4. Сети конкурента;
  - 5. Категории;
  - 6. Адресу магазина;
  - 7. Корректности мониторинга (верный, ошибочный);
  - 8. Распознаванию мониторинга (компьютерное зрение, ручная корректировка);
  - 9. Период.
- 4. Кнопки для взаимодействия с таблицей:

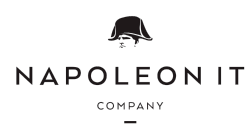

- 1. По кнопке Показать отображаются мониторинги с использованными фильтрами;
- 2. По кнопке Скачать скачивается Excel отчет по мониторингам с использованными фильтрами.
- 5. Таблица мониторингов:
  - 1. Чек-боксы для выбора мониторингов;
  - 2. Порядковый номер в таблице;
  - 3. Наименование товара;
  - 4. Регион;
  - 5. Населенный пункт;
  - 6. Адрес магазина, который выполнил мониторинг;
  - 7. Цена товара в нашем магазине;
  - 8. Сеть конкурента;
  - 9. Адрес конкурента;
  - 10.Цена конкурента по мониторингу;
  - 11. Рекомендованная цена в нашем магазине (появляется после расчетов стратегии);
  - 12. Дата мониторинга;
  - 13.Корректность (необработанный, верный, ошибочный);
  - 14. Кнопки для отметки мониторинга верным или ошибочным.

При наведении на цену конкурента отображается превью фотографии. По нажатию на цену конкурента открывается карточка мониторинга (см. рис. 26).

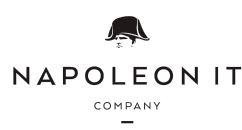

ИНН / КПП 7734434413 / 773401001 ОГРН 1207700163330 Юр. адрес: 123098, г. Москва, ул. Живописная, дом 21А, квартира 268 Факт. (почт.) адрес: 454091, Челябинская обл., г. Челябинск, ул. Коммуны д.87, 3 этаж. Р/с 40702810710000659022 в АО "Тинькофф Банк" г. Москва К/с 30101810145250000974 БИК 044525974

| Корм Вискас пауч 75гр ВСЕ ВКУСЫ<br>1                |                                                      |
|-----------------------------------------------------|------------------------------------------------------|
| Магазин конкурента:                                 |                                                      |
| Спар                                                | Т+ и Ягнёнок Желе                                    |
| челябинская область, челябинск, ул. Российская, 194 | Tiauter Perroga                                      |
| Цена конкурента на 06.09.2023:                      |                                                      |
| 22.99 руб                                           | whiskas                                              |
| <u></u>                                             |                                                      |
| Мониторинг выполнил(а):                             | A 100000                                             |
| Менеджер, Ильюшин Владимир Александрович            | - 010 - 3                                            |
| Контакты:                                           |                                                      |
| +7 922 720 0000                                     |                                                      |
| v.ilyushin@napoleonit.ru                            |                                                      |
| Корректность мониторинга:                           |                                                      |
| Необработанный                                      | КОРМ WHISKAS 75Г ГОВЯДИНА И                          |
| Распознавание мониторинга:                          | ягненок желе с говядиной и<br>ягнён<br>с Ценаза 1 шт |
| Компьютерное зрение                                 | 22 <sup>99</sup>                                     |
|                                                     | Construct And And And And And And And And And And    |

Рисунок – 26 Раздел мониторинг цен/Карточка мониторинга

В модальном окне карточки мониторинга находится:

- 1. Информация о выбранном мониторинге и указанием контактов ответственного за мониторинг;
- 2. Кнопки отметки мониторинга верным или ошибочным
- 3. Фотография по мониторингу, по нажатию на фото открывается увеличенная версия изображения.

При наведении на цену рекомендации отображается информация о том, на какой мониторинг была дана рекомендация (в т.ч. превью фото), цена рекомендации (красная - рекомендация на снижение, зеленая - рекомендация на повышение), время расчета рекомендации.

Мониторингу может быть присвоено 3 статуса:

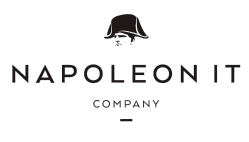

- 1. Необработанный такой статус присваивается только что поступившим в систему мониторингам, который не был просмотрен сотрудниками ценообразования;
- 2. Верный такой статус проставляют сотрудники, если данные по товару и цене в таблице соответствуют фотографии мониторинга;
- 3. Ошибочный такой статус проставляют сотрудники, если данные по товару или цене в таблице отличаются от тех, которые на фотографии мониторинга.
  - 1. Данный мониторинг не будет участвовать в расчетах рекомендаций;
  - 2. При отметке мониторинга ошибочным необходимо указать причину, например Неверная цена, Неверный товар. В отчете Excel можно ознакомиться с причинами ошибочных мониторингов.

Изменить статус мониторинга можно 3-мя способами:

- 1. Используя кнопки справа таблицы (см. рис. 27, п. 1);
  - 1. Кнопка с галочкой отмечает мониторинг верным;
  - 2. Кнопка с крестиком отмечает мониторинг ошибочным.
- 2. В карточке мониторинга (см. рис. 26, п. 2);
- 3. При выборе мониторинга/ов при помощи чек бокса (см. рис. 27, п. 2). В этом случае появляются дополнительно 2 кнопки Ошибочный и Верный для отметки сразу нескольких мониторингов.

| C | λ Π          | оиск по то         | овару                                                           |                        |                    |                          |                         |                       |                        |                          |              |                            |                |                             |
|---|--------------|--------------------|-----------------------------------------------------------------|------------------------|--------------------|--------------------------|-------------------------|-----------------------|------------------------|--------------------------|--------------|----------------------------|----------------|-----------------------------|
|   | Счист        | ить фильтре        | x                                                               | Регион<br>Все регион   | ы 🗸                | Населенный<br>Все населе | пункт<br>енные пункты 🔻 | Сеть конкурен<br>Спар | нта                    | Категория<br>Все категор | ии           | Адрес маг                  | азина          | ~                           |
|   |              | Тс                 | овар не выбран                                                  | Корректность           | мониторинга        | Распознаван              | ие мониторинга          | Дата монитор          | оинга                  |                          |              |                            |                |                             |
|   |              |                    |                                                                 | Bce                    | ~                  | Bce                      | ~                       | 06.09.2023            | — 06.09.2023           |                          |              | Скачать                    | Показат        | ъ                           |
|   |              |                    |                                                                 |                        |                    |                          |                         |                       |                        |                          |              | 2 Ошибочни                 | ай Верный      | Ä                           |
|   | 2            | Nº                 | Товар 🗘                                                         | Регион ‡               | Населенный пункт 🗧 | Адрес магазина           | Цена в нашей сети       | Сеть конкурента       | 4 Адрес конкурента     | Цена конкурента 🗘        | Рекомендация | Дата мониторинг<br>(MCK) ‡ | • Корректность |                             |
|   | $\checkmark$ | 1 Ad               | Корм Вискас пауч 75гр ВСЕ<br>ВКУСЫ (9000503)                    | Челябинская<br>область | Челябинск          | ул. Ленина, 1            | 21.99                   | Спар                  | ул. Российская,<br>194 | 22.99                    |              | 06.09.2023<br>08:59        | Необработанный | ⊘<br>×<br>1                 |
|   | $\checkmark$ | 2 ඩ්ඨ              | Корм Феликс пауч ВСЕ<br>ВКУСЫ 75г (9000806)                     | Челябинская<br>область | Челябинск          | ул. Ленина, 1            | 19.99                   | Спар                  | ул. Российская,<br>194 | 32.99                    | -            | 06.09.2023<br>08:59        | Необработанный | ⊗<br>×                      |
|   |              | 3 80               | Крупа гречневая Увелка в<br>пакетиках для варки 400г<br>(27288) | Челябинская<br>область | Челябинск          | ул. Ленина, 1            | 69.99                   | Спар                  | ул. Российская,<br>194 | 99.99                    | -            | 06.09.2023<br>08:59        | Необработанный | ⊗<br>×                      |
|   |              | 4 ඩ්ඨ්             | Рафинад (8697)                                                  | Челябинская<br>область | Челябинск          | ул. Ленина, 1            | 89.99                   | Спар                  | ул. Российская,<br>194 | 64.99                    | -            | 06.09.2023<br>08:59        | Необработанный | ⊗<br>×                      |
|   |              | 5 Åå               | Газ. вода Рич ВСЕ ВКУСЫ 1,0 л<br>(9000743)                      | Челябинская<br>область | Челябинск          | ул. Ленина, 1            | 89.99                   | Спар                  | ул. Российская,<br>194 | 129.99                   | -            | 06.09.2023<br>08:59        | Необработанный | ⊗<br>×                      |
|   |              | 6 Ad               | Шоколад Россия-щедрая<br>душа ВСЕ ВКУСЫ 82 гр<br>(9000365)      | Челябинская<br>область | Челябинск          | ул. Ленина, 1            | 54.99                   | Спар                  | ул. Российская,<br>194 | 79.99                    |              | 06.09.2023<br>08:59        | Необработанный | ⊗<br>×                      |
|   |              | 7 Åå               | Конфеты Тоффифе 125г (7695)                                     | Челябинская<br>область | Челябинск          | ул. Ленина, 1            | 149.99                  | Спар                  | ул. Российская,<br>194 | 169.99                   |              | 06.09.2023<br>08:59        | Необработанный | ⊗<br>×                      |
|   |              | <mark>.</mark> ඩ්් | Чай ТЕСС черный со вкусом<br>ВСЕ ВКУСЫ (9000408)                | Челябинская<br>область | Челябинск          | ул. Ленина, 1            | 239.99                  | Спар                  | ул. Российская,<br>194 | 299.99                   |              | 06.09.2023<br>08:59        | Необработанный | $\overset{\oslash}{\times}$ |

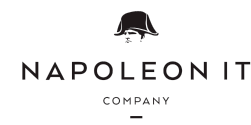

## Рисунок 27 – Раздел мониторинг цен/Выбор мониторингов

# 2.2.3. Excel отчет

В разделе Мониторинг цен можно скачать excel отчет по выбранным мониторингам в фильтрах, нажав на кнопку "Скачать".

| Товар     | Код продукта | Регион            | Населенный пункт | Адрес нашего магазина | Цена в нашем магазине | Сеть конкурента | Адрес магазина в  | Цена конкурента | Рекомендация | Скидка | Распознавание | Корректность | Причина | а Ответственный | Дата мониторин   | Ссылка на мониторинг      |
|-----------|--------------|-------------------|------------------|-----------------------|-----------------------|-----------------|-------------------|-----------------|--------------|--------|---------------|--------------|---------|-----------------|------------------|---------------------------|
| Ж/р Эклип | c 3091       | Калужская область | Южноуральск      | ул. Ленина, 1         | 19,99                 | Ашан            | ул. Российская, 1 | 2 10,00         |              | -      | Ручной ввод   | Верный       | -       | Касаткина Люду  | 2023-08-29 04:01 | https://demo.pp.itnap.ru/ |
| Ж/р Эклии | c 3091       | Калужская область | Южноуральск      | ул. Ленина, 1         | 19,99                 | Ашан            | ул. Клары Цеткин  | 10,00           |              |        | Ручной ввод   | Ошибочный    | 1.1     | Касаткина Людь  | 2023-08-29 05:49 | https://demo.pp.itnap.ru/ |
| Ж/р Эклип | c 3091       | Калужская область | Южноуральск      | ул. Ленина, 1         | 19,99                 | Монетка         | ул. Клары Цепон   | 10,00           | -            | -      | Ручной ввод   | Ошибочный    | 1.1     | Николай Панчен  | 2023-08-29 05:48 | https://demo.pp.itnap.ru/ |
| Ж/р Эклип | c 3091       | Калужская область | Южноуральск      | ул. Ленина, 1         | 19,99                 | Монетка         | ул. Клары Цеткин  | 10,00           | -            | -      | Ручной ввод   | Ошибочный    | 2.2     | Николай Панчен  | 2023-08-29 05:48 | https://demo.pp.itnap.ru/ |
| Ж/р Эклип | c 3091       | Калужская область | Южноуральск      | ул. Ленина, 1         | 19,99                 | Ашан            | ул. Клары Цеткин  | 10,00           |              |        | Ручной ввод   | Ошибочный    | 2.2     | Касаткина Людь  | 2023-08-29 05:49 | https://demo.pp.itnap.ru/ |
| Ж/р Эклип | c 3091       | Калужская область | Южноуральск      | ул. Леняна, 1         | 19,99                 | Ашан            | ул. Клары Цеткин  | 10,00           | -            | -      | Ручной ввод   | Ошибочный    | 23.2    | Касаткина Людь  | 2023-08-29 05:49 | https://demo.pp.itnap.ru/ |
| Ж/р Эклип | c 3091       | Калужская область | Южноуральск      | ул. Ленина, 1         | 19,99                 | Монетка         | ул. Клары Цеткин  | 10,00           | -            |        | Ручной ввод   | Ошибочный    | 1.1     | Николай Панчен  | 2023-08-29 05:48 | https://demo.pp.itnap.ru/ |
|           |              |                   |                  |                       |                       |                 |                   |                 |              |        |               |              |         |                 |                  |                           |

# Рисунок 28 – Excel отчет

# В данный отчет выводится информация:

- 1. Наименование товара;
- 2. Код продукта;
- 3. Регион;
- 4. Населенный пункт;
- 5. Адрес нашего магазина;
- 6. Цена в нашей сети;
- 7. Сеть конкурента;
- 8. Адрес магазина конкурента;
- 9. Цена конкурента;
- 10. Рекомендация рекомендованная цена полученная после расчета стратегии;
- 11.Скидка в столбце указывается присвоена ли скидка товару;
- 12. Распознавание мониторинга;
- 13.Корректность мониторинга;
- 14. Причина прописанная причина при отметки мониторинга ошибочным;
- 15.Ответственный пользователь, который выполнил мониторинг;
- 16.Дата мониторинга (МСК);
- 17. Ссылка на мониторинг ссылка на фотографию сделанную при мониторинге.

# 2.2.4. Карточка товара

В разделе Карточка товара в табличном виде представлены допустимые ценовые пороги изменения цены товара (см. рис. 29).

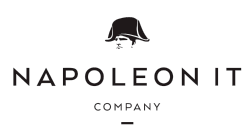

ИНН / КПП 7734434413 / 773401001 ОГРН 1207700163330 Юр. адрес: 123098, г. Москва, ул. Живописная, дом 21А, квартира 268 Факт. (почт.) адрес: 454091, Челябинская обл., г. Челябинск, ул. Коммуны д.87, 3 этаж. Р/с 40702810710000659022 в АО "Тинькофф Банк" г. Москва К/с 30101810145250000974 БИК 044525974

| Q шок                   | олад                                  |                       |                                 |           |            |                     |                      |                     |                  |          |
|-------------------------|---------------------------------------|-----------------------|---------------------------------|-----------|------------|---------------------|----------------------|---------------------|------------------|----------|
| Очистить                | фильтры<br>Ирис Меллер<br>Шоколад 38г | Регион<br>Все рег     | ионы 🗸                          |           |            |                     | 3                    | Экспорт / Имп       | орт П            | Іоказать |
| <sup>2</sup> Добае<br>4 | вить ограничение +<br>Регион          | Закупочная цена Ручна | я корректировка закупочной цены | Мин. цена | Макс. цена | Мин. розничная цена | Макс. розничная цена | а Рентабельность, 9 | б Порог отсечени | ия       |
| 6                       | Bce                                   | 25.26                 | _                               | 1.00      | 1.00       | _                   | _                    | _                   | 1.00             | 5 🖒      |
|                         | Брянская область                      | 25.26                 | -                               | 1.00      | 80.00      | 40.00               | 80.00                |                     | 1.00             | С×       |
|                         | Волгоградская<br>область              | 25.26                 | _                               | 1.00      | 80.00      | 40.00               | _                    | _                   | 1.00             | ľ×       |
|                         | Белгородская<br>область               | 25.26                 | _                               | 1.00      | 80.00      | _                   | _                    | _                   | 1.00             | С×       |
|                         | Алтайский край                        | 25.26                 | _                               | 1.00      | 80.00      | _                   | _                    | _                   | 1.00             | CX       |

Рисунок – 29 Раздел Карточка товара

В данном разделе выглядит следующим образом:

- 1. Фильтр по товару и региону
- 2. Добавление ограничения вручную
- 3. Кнопки для взаимодействия с таблицей:
  - 3.1. Загрузка ограничений с помощью импорта экселя;

3.2. Экспорт Excel таблицы;

3.3 По кнопке Показать отображаются ограничения с использованными фильтрами.

4. Таблица ограничений

4.1. Регион;

4.2. Закупочная цена;

4.3. Ручная корректировка закупочной цены - является приоритетнее закупочной цены;

4.4. Мин.цена рекомендации;

4.5. Макс.цена рекомендации;

4.6. Мин. розничная цена - указывается если на товар есть МРЦ;

4.7. Макс. розничная цена - указывается если на товар есть МРЦ;

4.8. Рентабельность, % - указывается желаемая рентабельность по данному товару;

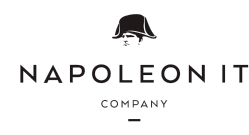

4.9. Порог отсечения - коэф в согласованной формуле для отсечения экстр низких мониторингов.

# Функциональные кнопки 5.1 Редактирование ограничения

5.2 Удаление ограничения

6. Чек-боксы для выбора ограничений с возможностью массового удаления.

Глобальное ограничение прописывается в столбце Регион как "Все" и имеют обязательные поля заполнения (Мин.цена рекомендации, Макс.цена рекомендации, Порог отсечения)

Созданные параметры глобального ограничения распространяется по всем регионам выбранного товара и является обязательным условием для дальнейшего создания дополнительных региональных ограничений.

Региональные ограничения приоритетнее в расчетах рекомендации.

# 2.2.5. Экспорт / Импорт.

При нажатии на кнопку Экспорт / Импорт есть возможность скачать действующие ограничения и загрузить новые через Excel файл

ИНН / КПП 7734434413 / 773401001 ОГРН 1207700163330 Юр. адрес: 123098, г. Москва, ул. Живописная, дом 21А, квартира 268 Факт. (почт.) адрес: 454091, Челябинская обл., г. Челябинск, ул. Коммуны д.87, 3 этаж. Р/с 40702810710000659022 в АО "Тинькофф Банк" г. Москва К/с 30101810145250000974 БИК 044525974

|   | <ol> <li>Обновить данные</li> <li>Заменить данные</li> </ol> |
|---|--------------------------------------------------------------|
| 4 |                                                              |
|   |                                                              |
|   | Перетащите Excel файл сюда                                   |
|   | или                                                          |
|   | Выберите файл                                                |
|   |                                                              |
|   |                                                              |
|   |                                                              |
| 3 | <u>Скачать пример Excel файла</u>                            |
|   |                                                              |

Рисунок – 30 Импорт ограничений

В разделе импорт есть возможность:

- 1. Обновить данные будет добавлено новые ограничения
- 2. Заменить данные будет производится редактирование настроек ранее созданных ограничений.
- 3. Скачать пример Excel файла
- 4. Загрузить Excel файл перетащив его в выделенный диапазон, либо выбрав файл вручную нажав на кнопку "Выберете файл"

|            | -                   |                                      | _                      | _                       |                     | -                    |                   |                 |
|------------|---------------------|--------------------------------------|------------------------|-------------------------|---------------------|----------------------|-------------------|-----------------|
| Код товара | Регион              | Ручная корректировка закупочной цены | Мин. Цена рекомендации | Макс. Цена рекомендации | Мин. розничная цена | Макс. розничная цена | Рентабельность, % | Порог отсечения |
| 1          | Челябинская область | 10                                   | 100                    | 200                     | 99                  | 350                  | 10                | -2              |
|            |                     |                                      |                        |                         |                     |                      |                   |                 |
|            |                     |                                      |                        |                         |                     |                      |                   |                 |
|            |                     |                                      |                        |                         |                     |                      |                   |                 |

Рисунок – 31 Образец для импорта ограничений

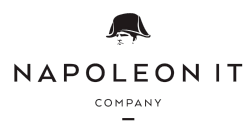

Формат Excel файла для импорта ограничений содержит поля

- 1) Код товара (sku);
- 2) Регион;
- 3) Ручная корректировка закупочной цены;
- 4) Мин. Цена рекомендации;
- 5) Макс. Цена рекомендации;
- 6) Мин. розничная цена;
- 7) Макс. розничная цена;
- 8) Рентабельность, %;
- 9) Порог отсечения.

| <b>Экспорт</b> Импорт           |  |
|---------------------------------|--|
| <sup>1</sup> Q Поиск по товарам |  |
| Категория                       |  |
| Все категории 🗸                 |  |
| Регион                          |  |
| Все регионы 🗸                   |  |
| Закрыть 2 Скачать               |  |

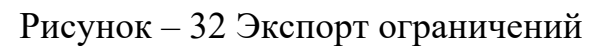

В разделе Экспорт есть возможность:

- 1. Выбрать фильтрацию по товару, категории и региону
- 2. Скачать Excel файл с ограничениями по выбранной фильтрации

| Verseener    | Hannahan                              | Voz zenera | Destates              | 2               | P                                     | Management           | Mana                   | Mana and an and a second second | Mana ana             | Permate a near 06  | Hener erroren   |
|--------------|---------------------------------------|------------|-----------------------|-----------------|---------------------------------------|----------------------|------------------------|---------------------------------|----------------------|--------------------|-----------------|
| Rateropus    | панменование товара                   | Код товара | reinon                | закупочная цена | г учная корректировка закупочной цены | мын.цена рекомендацы | плаксщена рекомендации | мын. розничная цена             | такс. розночная цена | rentateabnoctb, 90 | порог отсечения |
| Соки - Водя  | ы Вода питьевая Аква Минерале газ. 2л | 2892       |                       | 38,19           | 20,00                                 | 39,99                | 65,99                  | 47,50                           |                      |                    | -2,00           |
| Союз - Водя  | ы Вода питьевая Аква Минерале газ. 2л | 2892       | Волгоградская область | 38,19           |                                       | 50,99                |                        | 42,00                           |                      |                    |                 |
| Совая - Вода | ы Вода питьевая Аква Минерале газ. 2л | 2892       | Челябинская область   | 38,19           |                                       |                      | 48,00                  |                                 |                      |                    |                 |
| Водка        | Водка Ах ты, стегь широкая 40% 0.5п   | 12663      |                       | 213,40          | 221,15                                | 345,00               | 480,99                 | 301,00                          |                      |                    | -2,00           |
| Водка        | Водка Ах ты, степь широкая 40% 0.5л   | 12663      | Волгоградская область | 213,40          |                                       | 315,00               |                        | 287,91                          |                      |                    |                 |
| Водка        | Водка Ах ты, степь широкая 40% 0.5п   | 12663      | Республика Башкортос  | 213,40          |                                       | 350,99               |                        | 280,00                          |                      |                    |                 |
|              |                                       |            |                       |                 |                                       |                      |                        |                                 |                      |                    |                 |

Рисунок – 33 Образец Экспорта ограничений

Формат Excel файла при экспорте ограничений содержит поля:

- 1. Категория;
- 2. Наименование товара;
- 3. Код товара (sku);
- 4. Регион;
- 5. Ручная корректировка закупочной цены;
- 6. Мин. Цена рекомендации;
- 7. Макс. Цена рекомендации;
- 8. Мин. розничная цена;
- 9. Макс. розничная цена;
- 10.Рентабельность, %;
- 11.Порог отсечения.

# 2.2.6. Стратегии.

В разделе Стратегии в виде карточек представлены правила ценообразования товаров/категорий (см. рис. 34).

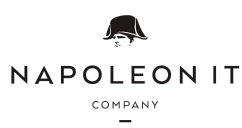

ИНН / КПП 7734434413 / 773401001 ОГРН 1207700163330 Юр. адрес: 123098, г. Москва, ул. Живописная, дом 21А, квартира 268 Факт. (почт.) адрес: 454091, Челябинская обл., г. Челябинск, ул. Коммуны д.87, 3 этаж. Р/с 40702810710000659022 в АО "Тинькофф Банк" г. Москва К/с 30101810145250000974 БИК 044525974

| 1<br>Сосклать финары:<br>Товар не выбран Все категория ✓ Ответственный Статус активности<br>Все ✓ ✓ Пе<br>2<br>Соцаль сератегие →<br>3<br>Виски конено ✓<br>Итичошин Владимир А. ✓ Все ✓<br>2<br>Соцаль сератегие →<br>Итичошин Владимир Александровин<br>Товарь в стратегие<br>Виски (120 SkU)                                                                                                    | Q Поиск по товару              |             |                              |                                 |                             |               |                                                      |
|----------------------------------------------------------------------------------------------------|--------------------------------|-------------|------------------------------|---------------------------------|-----------------------------|---------------|------------------------------------------------------|
| Систить фильтра<br>Товар не выбран Категория Совать серателие Совать серателие Сователество Совать серателие Совать серателие Совать сератели                                                                                                    | 1                              |             |                              |                                 |                             |               |                                                      |
| Категория       Ответственный       Сталус активности         Товар не выбран       Все категория       Ильющин Владимир Д       Все       Состаль стратегие         Виски       Алляна Сорина       Хлеб       Алляна Сорина       Нон фуд       Алляна       Мижицин Владимир Д       Нон фуд       Алляна       Мижицин Владимир Д       Мижицин Владимир Д       Мижицин Владимир Д       Нон фуд       Алляна       Мижицин Владимир Д       Мижицин Владимир Д<                                                                                                    | Очистить фильтры               |             |                              |                                 |                             |               |                                                      |
| Совар не выбран         Все категории         Ильюшин Владимир А. •         Все •         По           Содать стратегие         •         •         •         •         •         •         •         •         •         •         •         •         •         •         •         •         •         •         •         •         •         •         •         •         •         •         •         •         •         •         •         •         •         •         •         •         •         •         •         •         •         •         •         •         •         •         •         •         •         •         •         •         •         •         •         •         •         •         •         •         •         •         •         •         •         •         •         •         •         •         •         •         •         •         •         •         •         •         •         •         •         •         •         •         •         •         •         •         •         •         •         •         •         •         •         • <td< th=""><th></th><th>Категория</th><th></th><th>Ответственный</th><th>Статус активности</th><th></th><th></th></td<>                                                                                                    |                                | Категория   |                              | Ответственный                   | Статус активности           |               |                                                      |
| Садать стратегии:          З виски       Активна С         Инвесшини Владиниир Александрович       Млексини Владиниир Александрович         Товори в стратегии:       Млексини (120 SKU)         Виски (120 SKU)       Клеб тостовый классический Лимак         Булика Прославская новая Ваш хлеб       Мон фуд (17 SKU)         Удамяь       Родинаталь         Удамяь       Рединаровани         Удамяь       Рединаровани         Удамяь       Рединаровани         Удамяь       Рединаровани                                                                                                    | Товар не выбран                | Все кате    | гории 🗸                      | Ильюшин Владимир А              | ▼ Bce                       | ~             | Показат                                              |
| Соцарь сратити •                                                                                                    |                                |             |                              |                                 |                             |               |                                                      |
| З Виски       Астинна С       Хлеб       Астинна С       Нон фуд       Астинна С       Напитки Добрый б/а       Астинна С         Итвошине Владимир Александровин       Товари в стратегии:       Микошине Владимир Александровин       Повры в стратегии:       Нон фуд       Итвошине Владимир Александровин       Повры в стратегии:       Напитки Добрый б/а       Астинна С       Итвошине Владимир Александровин         Товари в стратегии:       Мле босстовый классический Лимак       290°       Нон фуд (17 5KU)       Напитки Добрый Кола С САХАРОМ/         Вулки (120 5KU)       Булк А прославская новая Ваш хлеб       Пи долуг       Але вод Добрый Кола С САХАРОМ/       Ваз вод Добрый Кола С САХАРОМ/         Удамть       Расинтар.       Малитис К /а сильногаз. Добрый кола С САХАРОМ/       Ваз вод Добрый Кола С САХАРОМ/       Ваз вод Добрый Кола С САХАРОМ/         От расила       Малитис К /а сильногаз. Добрый кола С САХАРОМ/       Ваз вод Добрый Кола С САХАРОМ/       Ваз вод Добрый Кола Ваниль Іл         От расила       От расила       Малитис К /а сильногаз. Добрый кола С САХАРОМ/       Ваз вод Добрый Кола Ваниль Іл         От расила       Малитис К /а сильногаз.       Вакитис К /и       Вакитис К /и       Вакитис К /и         Удамть       Расинтар.       Расинтар.       Удамть       Расинтар.       Удамть       Васинтар.                                                                                                    |                                |             |                              |                                 |                             |               |                                                      |
| <ul> <li>З Виски Астивна С Мласшин Владимир Александрович Товары в стратегии:</li> <li>Виски (120 SKU)</li> <li>Хлеб Астивна С Мласшин Владимир Александрович Товары в стратегии:</li> <li>З Виски (120 SKU)</li> <li>Виски (120 SKU)</li> <li>Клеб остовый классический Лимак 290г</li> <li>Булка прославская новая Ваш хлеб продатка новая Ваш хлеб продатка и обрани Владимир Александрович Товары в стратегии:</li> <li>З Алексина С САХАРОМ Владимир Александрович Товары в стратегии:</li> <li>З Алекси (120 SKU)</li> <li>Виски (120 SKU)</li> <li>Виски (130 SC с Сакарович нарезанный Коломенский БКК (л/л 300 r с Сакарови нарезанный Коломенский БКК (л/л 300 r с Сакарови)</li> <li>Виски (120 SKU)</li> <li>Виски (120 SKU)<td></td><td></td><td></td><td></td><td></td><td></td><td></td></li></ul>                                                                                                    |                                |             |                              |                                 |                             |               |                                                      |
| Виски алтики Добрый б/а сливна с Клева Алтики Софый б/а сливна С Инации Владимир Александрович<br>Товары в стратегии:<br>Виски (120 SKU)<br>Виски (120 SKU)<br>Удалить Редитровать<br>Удалить Редитровать<br>Удалить Редитровать<br>Редитровать Сирания Рассиндования<br>Совары в стратегии:<br>Виски (120 SKU)<br>Виски (120 SKU)<br>Виски ( | 3_                             |             |                              |                                 |                             |               |                                                      |
| Ильошин Владимар Александрович Товари в стратегии: Виски (120 SKU) Виски (120 SKU) Виски (120                                                                                                    | Виски                          | Активна 🧹   | Хлеб                         | Активна 🧹                       | Нон фуд                     | Активна 🕑     | Напитки Добрый б/а Активна 🗹                         |
| Товари в стратегии:         Товари в стратегии:         Товари в стратегии:         Товари в стратегии:         Товари в стратегии:         Товари в стратегии:         Нон фуд (17 5KU)         Налиток б/а сильнотаз. Добрый         Напиток б/а сильнотаз. Добрый         Нон фуд (17 5KU)         Напиток б/а сильнотаз. Добрый         Павлосический Лимак         Говари в стратегии:         Напиток б/а сильнотаз. Добрый         Говари в стратегии:         Напиток б/а сильнотаз. Добрый         Напиток б/а сильнотаз. Добрый         Говари в стратегии:         Напиток б/а сильнотаз. Добрый         Напиток б/а сильнотаз. Добрый         Говари в стратегии:         Напиток б/а сильнотаз. Добрый         Напиток б/а сильнотаз. Добрый         Говари в стратегии:         Напиток б/а сильнотаз. Добрый         Говари в стратегии:         Напиток б/а сильнотаз. Добрый         Кола         Висигаз         Повари в стратегии:         Напиток б/а сильнотаз. Добрый         Кола         Висигаз         Говари в стратегии:         Напиток б/а сильнотаз. Добрый         Кола         Висигаз         Говари в стратегии:         Говари в стратегии:         Повари в стратегии:         Повари в                                                                                                    | Ильюшин Владимир Александрович |             | Ильюшин Владимир /           | клександрович                   | Ильюшин Владимир Александро | ович          | Ильюшин Владимир Александрович                       |
| Виски (120 SKU)<br>Алеб тостовый классический Лимак<br>290<br>Булка Ярославская новая Ваш хлеб<br>Пл/2 200<br>Булка Ярославская новая Ваш хлеб<br>Пл/2 200<br>Виски (120 SKU)<br>Василать вишкевый Волжский<br>Марадельвый Волжский<br>Марадельвый Волжский<br>Показать еще<br>Удалить<br>Рединтровать<br>Удалить<br>Рединтровать<br>Рединтроват                                                                                                | Товары в стратегии:            |             | Товары в стратегии:          |                                 | Товары в стратегии:         |               | Товары в стратегии:                                  |
|                                                                                                    | Виски (120 SKU)                |             | 🔬 Хлеб тостовь<br>🗌 290г     | ій классический Лимак           | Нон фуд (17 SKU)            |               | Напиток б/а сильногаз. Добрый<br>апельсин 2л         |
| Удалить         Редектировать         Редектировать         Удалить         Редектировать         Удалить         Редект                                                                                                    |                                |             | 😂 Булка Яросл<br>🛄 п/п 200г  | авская новая Ваш хлеб           |                             |               | 🖉 Газ. вода Добрый Кола С САХАРОМ/<br>БЕЗ САХАРА 1 л |
| Дуданить     Ресчитать     Ресчитать                                                                                                    |                                |             | Хлеб зернов Коломенски       | ой нарезанный<br>й БКК п/п 300г |                             |               | 🚓 Газ.вода Добрый Кола Ваниль 1л                     |
| Yggsvirts         Pagavritypolitis         Pagavritypolitis         Yggsvirtipolitis         Yggsvirtipolitis         Yggsvirtipolitis         Yggsvirtipolitis         Yggsvirtipolitis                                                                                                    |                                |             | 😂 Штрудель ви<br>пекарь 100г | шневый Волжский                 |                             |               | 🚓 Напиток б/а сильногаз. Добрый кола 🗌 2л            |
| Удалить Рединтировать Удалить Рединтировать Удалить Рединтировать Удалить Рединтировать Удалить Рединтировать Удалить Рединтировать                                                                                                    |                                |             | Показать еще 1               |                                 |                             |               |                                                      |
|                                                                                                    | Удалить Расчитать Ред          | дактировать | Удалить                      | Расчитать Редактировать         | Удалить Расчитать           | Редактировать | Удалить Расчитать Редактировать                      |
|                                                                                                    | <u></u>                        |             |                              |                                 |                             |               |                                                      |
|                                                                                                    |                                |             |                              |                                 |                             |               |                                                      |
|                                                                                                    |                                |             |                              |                                 |                             |               |                                                      |

Рисунок 34 – Раздел Стратегии

- 1. Блок фильтров:
  - 1. По наименованию товара;
  - 2. По категории;
  - 3. По ответственному (тот, кто создал стратегию или последний редактировал ее)
  - 4. Статус активности
- 2. Кнопка создания новой стратегии;
- 3. Карточка стратегии:
  - 1. Название стратегии;
  - 2. Статус активности (неактивные стратегии не будут участвовать в расчете рекомендаций);
  - 3. ФИО ответственного;
  - 4. Товары/категории в стратегии.
  - 5. Кнопки
    - 1. Удаления стратегии;
    - 2. Проведения расчета рекомендаций;
    - 3. Редактирования стратегии.

По нажатию на кнопки создания/редактирования стратегии открывается окно настройки стратегии (см. рис. 35).

ИНН / КПП 7734434413 / 773401001 ОГРН 1207700163330 Юр. адрес: 123098, г. Москва, ул. Живописная, дом 21А, квартира 268 Факт. (почт.) адрес: 454091, Челябинская обл., г. Челябинск, ул. Коммуны д.87, 3 этаж. Р/с 40702810710000659022 в АО "Тинькофф Банк" г. Москва К/с 30101810145250000974 БИК 044525974

| 1                                | Напитки До                                  | брый б/а                                                                                                    |
|----------------------------------|---------------------------------------------|----------------------------------------------------------------------------------------------------|
|                                  |                                             | 💿 Активна 💦 Не активна                                                                                                    |
| 2                                | 🛛 Товар                                     | Добавить позицию<br>А<br>Напиток б/а сильногаз. Добрый апельсин<br>2л                                                                                                    |
| 3<br>3<br>20<br>7<br>1<br>1<br>2 | Фильтр<br>мониторингов                      | <ul> <li>Добавить новый фильтр</li> <li>Название правила Регион выбранных Конкурент правила</li> <li>Фильтр Семейный/<br/>Магнит Гипермагнит</li> <li>Все, кроме выбранных Статус конкурентов</li> </ul>                                                                                                    |
| 4                                | Основное<br>правило                         | Название правила Период действия Статус<br>Снижение 2.01 до отмены 🔗 🗹                                                                                                    |
| 5                                | Исключения                                  | <ul> <li>Добавить новое исключение</li> <li>Название правила Регион Конкурент Период действия Статус</li> <li>Снижение // Закуп Алтайский край</li> <li>Снижение // Закуп Край</li> <li>Снижение // Текущая - 5</li> <li>Конкурент Сериод действия</li> <li>Статус Действия</li> <li>Статус Действия</li></ul> |
| 6                                | 🕐 Автоматизация                             | Автоматическое применение                                                                                                    |
| 7 ®                              | Нет мониторингов                            | Название правила Шаг Статус<br>Нет мониторингов 5 руб. <table-cell> 🖄</table-cell>                                                                                                    |
| 8                                | 7 Срок жизни спец<br>цены                   | 7 дней                                                                                                    |
| 9                                | Процент<br>мониторингов для<br>рекомендации | 0 %                                                                                                    |
|                                  | 1                                           | LO Отмена Сохранить                                                                                                    |

Рисунок 35 – Раздел Стратегии/Редактирование стратегии

Модальное окно настроек выглядит следующим образом:

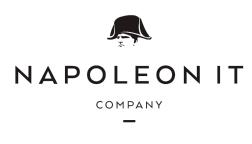

- 1. Наименование стратегии и статус активности;
- 2. Фильтр по товару для выбора товара/ов или категории товаров по которым нужно настроить правила ценообразования;
- 3. Фильтр на мониторинги определенных регионов/конкурентов (необязательно);
- 4. Основное правило отвечает за настройки снижения и повышения цен на основе цен конкурентов (см. рис. 36);
- 5. Исключение из основного правила на конкурентов или на регионы (необязательно);
- 6. Настройка автоматического расчета по расписанию;
- 7. Правило на повышение цены, когда нет мониторингов по конкуренту (см. рис. 37);
- 8. Срок жизни рекомендации (при превышении срока будет сделан сброс на базовую цену);
- Функционал для того чтобы отсекать мониторинги во время расчета, если у нас недостаточный объем мониторингов. По умолчанию 0% функция неактивна.
- 10.Кнопки отмены/применения изменений.

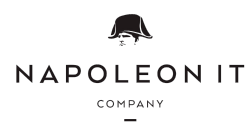

ИНН / КПП 7734434413 / 773401001 ОГРН 1207700163330 Юр. адрес: 123098, г. Москва, ул. Живописная, дом 21А, квартира 268 Факт. (почт.) адрес: 454091, Челябинская обл., г. Челябинск, ул. Коммуны д.87, 3 этаж. Р/с 40702810710000659022 в АО "Тинькофф Банк" г. Москва К/с 30101810145250000974 БИК 044525974

| 1 | Снижение 2.01                                                   | ×                                                                                                    |
|---|-----------------------------------------------------------------|----------------------------------------------------------------------------------------------------|
| 2 | 🕜 Реакции на конкурента                                         | <ul> <li>2.01 руб.</li> <li>в процентах 0.00 %</li> <li>Снизить до закупочной</li> <li>Не давать рекомендацию</li> </ul>                                                                                                    |
| 3 | <ul> <li>Минимальная цена</li> <li>Максимальная цена</li> </ul> | <ul> <li>Закупочная цена</li> <li>Закупочная цена - 0.00 %</li> <li>Минимальная цена рекомендации</li> <li>Текущая цена</li> <li>0.00 руб.</li> <li>0.00 руб.</li> <li>Конкурент</li> <li>Максимальная цена рекомендации</li> <li>Конкурент минус 0.00 руб.</li> <li>Текущая цена</li> <li>Текущая цена</li> <li>текущая цена</li> <li>текущая + 0.00 руб.</li> <li>Текущая + 0.00 %</li> <li>0.00 руб.</li> </ul> |
| 4 | ? Скидка                                                        | <ul> <li>Да</li> <li>Нет</li> <li>Согласно рентабельности</li> </ul>                                                                                                    |
| 5 | 🕜 Период действия                                               | <ul> <li>До отмены</li> <li>Выбрать период</li> </ul>                                                                                                    |
|   | 6                                                               | Отмена Сохранить                                                                                                    |

Рисунок 36 – Раздел Стратегии/Редактирование стратегии/Основное правило

Модальное окно настройки основного правила содержит:

1. Наименование правила;

- 2. Настройка реакции на мониторинги конкурента, в абсолютных и относительных величинах, всегда снижать до закупочной, либо не давать рекомендацию.
- 3. Настройка в каких максимальных и минимальных пределах может быть сформирована цена для рекомендации. По умолчанию это цены рекомендации из раздела Карточка товара. Также можно установить другие варианты, либо указать постоянное значение.
- 4. Настройка правила скидки: всегда предлагать скидку, никогда не предлагать, либо рассчитывать ее по правилам рентабельности.
  - При расчете по правилам рентабельности скидка будет действительна, если цена рекомендации будет выше заданного уровня рентабельности в Карточке товара. (Рекомендация – Цена закупа)/Рекомендация \* 100
- 5. Период действия правила;
- 6. Кнопки отмены/применения изменений.

| 1 | Нет мониторингов                   | ×                                                                    |
|---|------------------------------------|----------------------------------------------------------------------|
|   |                                    | 💽 Активно 📄 Не активно                                               |
| 2 | ? War                              | <ul> <li>5 руб.</li> <li>0.00 % от текущей цены.</li> </ul>          |
| 3 | 🕐 Скидка                           | <ul> <li>Да</li> <li>Нет</li> <li>Согласно рентабельности</li> </ul> |
| 4 | 7 День недели<br>для расчета шагов | Пн Вт Ср Чт Пт Сб Вс                                                 |
| 5 |                                    | Отмена Сохранить                                                     |

Рисунок 37 – Раздел Стратегии/Редактирование стратегии/Правило повышения

Модальное окно настройки правила на повышение содержит:

1. Наименование правила и статус активности;

- 2. Настройка реакции на повышения в абсолютных и относительных величинах при отсутствии мониторингов;
- Настройка правила скидки: всегда предлагать скидку, никогда не предлагать, либо рассчитывать ее по правилам рентабельности;
- 4. День недели, в который будет формироваться рекомендация на повышение;
- 5. Кнопки отмены/применения изменений.

# 2.2.7. Маркетинговая цена

В разделе в табличном виде представлены правила маркетинговых цен. Используется для создания красивых цен в руб. и коп. в самом финале формирования рекомендации (см. рис. 38).

|   | ) Поиск по товару  |                 |             |                    |               |          |          |
|---|--------------------|-----------------|-------------|--------------------|---------------|----------|----------|
| ( | Эчистить фильтры   |                 |             |                    |               |          |          |
|   | Товар не выбран    | Категория       | Регион      | Сеть конкурента    | Ответственный |          |          |
| L |                    | все категории 🗸 | все регионы | все конкуренты 🗸   | Bce           | ~        | Показать |
| 2 | Добавить правило + |                 |             |                    |               |          |          |
| 3 | Название правила   | Товар           |             | Ответственный      |               | Статус   |          |
|   | Маркетинг Виски    | Виски           |             | Ильюшин Владимир / | Александрович | 0        | 4 ৫×     |
|   | Маркетинг пиво     | Пиво            |             | Ильюшин Владимир / | Александрович | <b>O</b> | ľ×       |
|   |                    |                 |             |                    |               |          |          |

Рисунок 38 – Раздел Маркетинговая цена

В разделе находится следующая информация:

- 1. Блок фильтров:
  - 1. Товару;
  - 2. Категории;
  - 3. Региону;
  - 4. Сети конкурента;
  - 5. Ответственному;

По нажатию на Показать отображаются данные в таблице с использованием выбранных фильтров

2. По нажатию на Добавить Правило открывается модальное окно создания маркетингового правила

- 3. Таблица маркетинговых правил:
  - 1. Название правила;
  - 2. Товар;

- 3. Ответственный (тот, кто создал стратегию или последний редактировал ее);
- 4. Статус активности (неактивные правила на участвуют при расчетах рекомендаций);
- 4. Кнопки редактирования и удаления маркетингового правила

По нажатию на Добавить правило или при редактировании правила открывается модальное окно настроек маркетингового правила (см. рис. 39).

|                                | • Активно Не активно |                                                                                                    |                                                                                                |                                                                                                    |                                                                                             |  |  |  |  |
|--------------------------------|----------------------|----------------------------------------------------------------------------------------------------|------------------------------------------------------------------------------------------------|----------------------------------------------------------------------------------------------------|---------------------------------------------------------------------------------------------|--|--|--|--|
| 3 Категория                    | В                    | ыберите категорию                                                                                                    |                                                                                                | $\sim$                                                                                                    | <ul> <li>Добавить диапазон</li> <li>Добавить конкурента</li> <li>Добавить регион</li> </ul> |  |  |  |  |
| Товар                          | B                    | ыски<br>Ныберите товар                                                                                                    |                                                                                                | ×                                                                                                    |                                                                                             |  |  |  |  |
| <mark>4</mark> Диапазон цен, ₽ | От                   | 1000.00 До 20                                                                                                    | 00.00                                                                                          | ×                                                                                                    | 11                                                                                          |  |  |  |  |
| Маркетинг                      |                      | Единицы                                                                                                    |                                                                                                | Единицы                                                                                                    |                                                                                             |  |  |  |  |
|                                | Десятки              | 00 01 02 03 04 05 06 07 0<br>10 11 12 13 14 15 16 17 11<br>20 21 22 23 24 25 26 27 2<br>30 31 32 33 34 35 36 37 3<br>40 41 42 43 44 45 46 47 4<br>50 51 52 53 54 55 56 57 5<br>60 61 62 63 64 65 66 67 6<br>70 71 72 73 74 75 76 77 7<br>80 81 82 83 84 85 86 87 8<br>90 91 92 93 94 95 96 97 9<br>Рубли | 18 09<br>8 19<br>18 29<br>18 39<br>18 39<br>18 49<br>18 59<br>18 69<br>18 89<br>18 89<br>18 89 | 00 01 02 03 04 05 06 07 08 09<br>10 11 12 13 14 15 16 17 18 19<br>20 21 22 23 24 25 26 27 28 29<br>30 31 32 33 34 35 36 37 38 39<br>40 41 42 43 44 45 46 47 48 49<br>50 51 52 53 54 55 56 57 58 59<br>60 61 62 63 64 65 66 67 68 69<br>70 71 72 73 74 75 76 77 78 79<br>80 81 82 83 84 85 86 87 88 89<br>90 91 92 93 94 95 96 97 98 99<br>Копейки |                                                                                             |  |  |  |  |

Рисунок 39 – Раздел Маркетинговая цена/Модальное окно редактирования маркетингового правила

Модальное окно настроек выглядит следующим образом:

- 1. Наименование правила и статус активности;
- 2. Дополнительные фильтры или диапазон (необязательно)
- 3. Фильтры для добавления категории или товара;

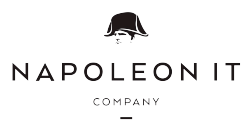

- 4. Окно настройки диапазона цен активации правила и само правило, в котором необходимо отметить необходимые числа в рублях и в копейках на которые будет заканчиваться рекомендация. Финальная рекомендация будет округляться в меньшую сторону до значений указанных в правиле.
- 5. Кнопки отмены/применения изменений.

# 2.2.8. График мониторинга

В данном разделе находятся графики мониторингов по всем задачам магазинов.(см. рис. 40).

| 0.6.00                                                 | 5        | 1 Текущая неде            | я                                                      |                     |              |               |          |    |    |    |          |
|--------------------------------------------------------|----------|---------------------------|--------------------------------------------------------|---------------------|--------------|---------------|----------|----|----|----|----------|
| Все                                                    | <b>)</b> | 2 Конкурент               | Адрес                                                  | Дата создания       | Пн           | BT            | Cp       | Чт | Пт | C6 | Bc       |
| Город                                                  |          | 3 id 2, Челябин           | ская область, Челябинск, ул. Ленина, 1, <b>Монит</b> с | орщик - Касаткина Л | юдмила, Супе | ервайзер - не | указан 🧔 |    |    |    | <b>2</b> |
| Bce                                                    | $\sim$   | <b>4</b> 1. <u>Лентор</u> | Челябинская область, Челябинск, ул.<br>Васенко, 96     | 16.10.2023          | ٠            | •             | •        |    |    |    |          |
| Наш магазин                                            |          | 2. <u>Лентор</u>          | Челябинская область, Челябинск, ул.<br>Васенко, 96     | 16.10.2023          |              |               |          |    |    |    |          |
| Выберите наш магазин                                   | $\sim$   | 3. <u>Лентор</u>          | Челябинская область, Челябинск, ул.<br>Красная, 63     | 16.10.2023          |              |               | •        |    |    |    |          |
| Супервайзеры                                           |          | 4. <u>Лентор</u>          | Челябинская область, Челябинск, ул.<br>Коммуны, 87     | 16.10.2023          |              |               |          |    |    |    |          |
| Выберите супервайзера                                  | $\sim$   | 5. <u>Лентор</u>          | Челябинская область, Челябинск, ул.<br>Коммуны, 87     | 16.10.2023          |              |               |          |    |    |    |          |
| Заместитель директора по прода<br>Выберите заместителя | жам      | 6. <u>Магнит</u>          | Калужская область, Южноуральск, ул.<br>Коммуны, 87     | 16.10.2023          |              |               |          |    |    |    |          |
| Сеть конкурента                                        |          | 7. <u>1586 Краббир</u>    | Челябинская область, Челябинск, ул.<br>Коммуны, 87     | 16.10.2023          |              |               | •        |    |    |    | •        |
| Bce                                                    | $\sim$   |                           |                                                        |                     |              |               |          |    |    |    |          |
| Магазин конкурента                                     |          |                           |                                                        |                     |              |               |          |    |    |    |          |
| Выберите магазин конкурента                            | $\sim$   |                           |                                                        |                     |              |               |          |    |    |    |          |
| Неделя                                                 |          |                           |                                                        |                     |              |               |          |    |    |    |          |
| Текущая                                                | $\sim$   |                           |                                                        |                     |              |               |          |    |    |    |          |
| Неотредактированный графи                              | к        |                           |                                                        |                     |              |               |          |    |    |    |          |
| Очистить Показат                                       | Ъ        |                           |                                                        |                     |              |               |          |    |    |    |          |
| 🖨 Печатать страницу                                    |          |                           |                                                        |                     |              |               |          |    |    |    |          |

Рисунок 40 – Раздел График мониторинга

В разделе находится следующая информация:

- 1. Зеленая надпись "Текущая неделя " или "Следующая неделя" показывает за какой период отображен график мониторинга;
- 2. В шапке раздела отражены разделы: конкурент, адрес, дата создания, дни недели для назначения мониторинга.
- 3. В шапке графика по магазину отражены данные:
  - 1. Идентификационный номер магазина;
  - 2. Адрес магазина;
  - 3. Данные мониторщика;
  - 4. Иконка связи, позволяющий посмотреть на карте или на графике связанные магазины конкурентов с нашим;

- 5. Значок конверта, при нажатии на который можно отправить магазину письмо по Email.
- 4. Отображение в табличной части индикаторов:
  - 1. Серый индикатор Мониторинг не был назначен;
  - 2. Зеленый индикатор Мониторинг назначен.
- 5. Блок фильтров:
  - 1. Субъект поиск по субъекту ;
  - 2. Город поиск по городу;
  - 3. Наш магазин (с множественным выбором) поиск по номеру магазина;
  - 4. Фильтр по Супервайзерам;
  - 5. Сеть конкурента позволяет найти график мониторингов только выбранного конкурента;
  - 6. Магазин конкурента (с множественным выбором) позволяет выбрать конкретный адрес, по которому находится конкурент;
  - 7. Неделя позволяет выбрать фильтр только по текущей или следующей неделе;
  - 8. Неотредактированный график отображаются недавно созданные задачи, в которых не было изменений в графике;
  - 9. Функциональная кнопка "Очистить" сброс всех фильтров;
  - 10. Функциональная кнопка "Показать" показать график со всеми выбранными фильтрами;

Для того, чтобы назначить мониторинг в магазине в строке конкурента нажать на серый индикатор таблицы в необходимый день недели и нажать на Применить.

- При выборе в фильтре Текущая неделя изменения будут сразу применены для текущей недели и всех последующих;
- При выборе в фильтре Следующая неделя изменения будут распространены на все последующие недели;
- Для отмены несохраненных изменений нажмите Отменить.

# 2.2.9. График отчетов

В разделе "График отчетов" представлен график отчетов в табличном виде. Вы можете просмотреть отправленные отчеты по мониторингам в разрезе магазина по дням недели. Также в этом разделе представлена возможность открыть отчет и посмотреть какие товары были отправлены мониторщиком.

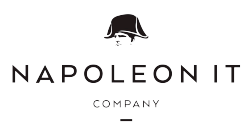

#### В разделе находится следующая информация:

- 1. В шапке графика по магазину отражены данные:
  - 1. Конкурент;
  - 2. Адрес адрес магазина конкурента;
  - 3. Расстояние расстояние от Нашего магазина до геоточки конкурента в метрах;
  - 4. Дата создания дата создания геоточки;
  - 5. Дата удаления отображается при удалении конкурента из графика;
  - 6. Дни недели ПН ВС, которые отображаются совместно с датами, указанной в фильтре по периоду;
  - 7. Серая горизонтальная линия с информацией о магазине.
- 2. Табличная часть также содержит следующие индикаторы:
  - 😢 в этот день мониторщик отчет не отправлял;

🤗 - мониторинг был сделан по графику, по нажатию на цифру в правом верхнем углу значка, откроется карточка от

- мониторинг был сделан НЕ по графику, по нажатию на цифру в правом верхнем углу значка, откроется карточка

- 3. Блок фильтров:
  - 1. Субъект отражает график по выбранному субъекту;
  - 2. Город отражает фильтрацию по выбранному городу;
  - 3. Наш магазин (с множественным выбором);
  - 4. Фильтр по Супервайзерам;
  - 5. Сеть конкурента позволяет найти график только выбранного конкурента
  - 6. Магазин конкурента позволяет выбрать конкретный адрес, по которому находится конкурент (становится доступным после выбора сети конкурента 5 пункт)
  - 7. Период в данном фильтре можно выбрать начало недели по которому будут отображаться отчеты в таблице;
  - 8. Кнопка "Очистить" сбрасывает все поля Фильтров на значения по умолчанию;
  - 9. Кнопка "Показать" отображает таблицу отчетов, созданную согласно выбранными Вами фильтрами;
  - 10.Кнопка "Excel" формирует таблицу для скачивания в виде Excelфайла.

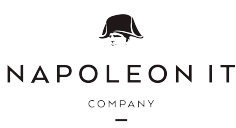